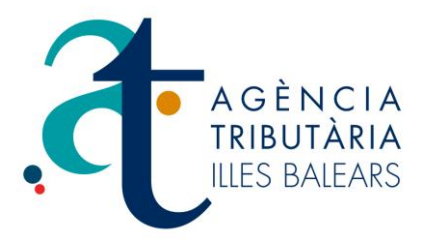

# MANUAL DE INSTALACIÓN Y UTILIZACIÓN

# PROGRAMA DE AYUDA DEL IMPUESTO SOBRE TRANSMISIONES PATRIMONIALES Y ACTOS JURÍDICOS DOCUMENTADOS DE LA AGENCIA TRIBUTARIA DE LES ILLES BALEARS

Septiembre 2012

### Contenido

| Introducción: el programa de ayuda del Impuesto sobre Transmisiones Patrimoniales<br>Actos Jurídicos Documentados de la ATIB | ; y<br>. 2 |
|----------------------------------------------------------------------------------------------------|------------|
| 1 - Instalación del programa                                                                                                 | . 3        |
| 2- Comenzando a utilizar el programa de ayuda                                                                                | . 4        |
| 3- CIRCUITO COMPLETO DE TRAMITACIÓN                                                                                          | . 7        |
| 3.1. Crear un nuevo expediente                                                                                               | . 7        |
| 3.2. Crear un modelo de autoliquidación 600                                                                                  | . 9        |
| 3.3. Mantenimiento y recuperación de datos de sujetos                                                                        | 13         |
| 3.4. Validación de documentos 600                                                                                            | 14         |
| 3.5. Pago de un modelo 600                                                                                                   | 15         |
| 3.6. Pago de un lote de modelos 600                                                                                          | 20         |
| 3.7. Impresión de justificantes de pago de los modelos 600                                                                   | 24         |
| 3.8. Presentación de un expediente                                                                                           | 26         |
| 3.9. Impresión de justificantes de presentación                                                                              | 30         |

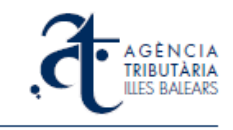

# Introducción: el programa de ayuda del Impuesto sobre Transmisiones Patrimoniales y Actos Jurídicos Documentados de la ATIB

Este documento es un manual de instalación y utilización del nuevo programa de ayuda para la gestión de expedientes del Impuesto sobre Transmisiones Patrimoniales y Actos Jurídicos Documentados que la Agencia Tributaria de las Islas Baleares pone a disposición de contribuyentes y gestores profesionales.

El programa de ayuda de transmisiones es un programa que se instala localmente en el ordenador del usuario, de la misma tecnología y requerimientos que los programas de ayuda disponibles para el Impuesto sobre Sucesiones y Donaciones. Requiere conexión a internet para comunicarse con el portal de la ATIB puesto que apoya su funcionamiento sobre la plataforma WEB de gestión de expedientes. Por tanto, los usuarios que lo utilicen necesitarán estar registrados en el portal de la ATIB y disponer de certificado digital válido que los identifique, de igual forma que en el caso del uso de la plataforma web ya existente (se pueden utilizar los mismos usuarios). Es un programa principalmente pensado para profesionales que tramitan una gran cantidad de expedientes del impuesto. Es de uso exclusivo para el pago y presentación de expedientes con documento notarial, que previamente el notario haya enviado digitalmente a la plataforma web de la ATIB.

Las características destacables de la utilización de este programa son las siguientes:

- Los datos gestionados se almacenarán en una base de datos propia en local. Se trabaja en modo local todo el tiempo que se elaboran y validan los documentos.
- En cada pantalla se solicitará exclusivamente la información requerida para el documento en curso, dependiendo del concepto de la declaración.
- Dispone de una gestión de presentadores, no habrá que repetir la información del presentador en cada documento.
- Dispone de una gestión de sujetos, no habrá que repetir la información de aquellos sujetos que se utilicen habitualmente. El usuario podrá almacenar los datos y recuperarlos a partir del NIF / CIF.
- Permite el pago por LOTES de expedientes. En lugar de pagar los documentos 600 uno a uno, se permite seleccionar una agrupación de todos los documentos elaborados y pendientes de pago, y pagarlos telemáticamente en bloque.
- Permite obtener copias de los justificantes de pago / presentación de los documentos y expedientes a partir de las referencias almacenadas en el ordenador local.

El programa de instalación está disponible para su descarga, así como toda la información y el acceso a los recursos requeridos y a este documento de instalación y utilización, en la página correspondiente del portal web de la ATIB.

http://www.atib.es/TA/contenido.aspx?Id=9929

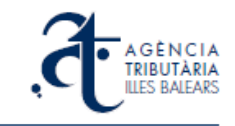

# 1 - Instalación del programa

Como requisitos de entorno del programa de ayuda, el ordenador deberá tener instalados la MÁQUINA VIRTUAL DE JAVA y un LECTOR DE DOCUMENTOS PDF. Ambos componentes son de distribución gratuita y de uso muy común y es habitual encontrarlos ya instalados, si no fuera así dispone de los enlaces para su descarga e instrucciones de instalación en la misma página de descarga del programa de ayuda.

Para instalar el programa de ayuda hay que ejecutar el fichero **setup\_transmissions.exe** que está disponible en la página de descargas del portal web de la Agencia Tributaria de las Islas Baleares.

El proceso es muy sencillo y contestando positivamente a todas las ventanas del programa se obtendrá la instalación básica, con todas las opciones por defecto.

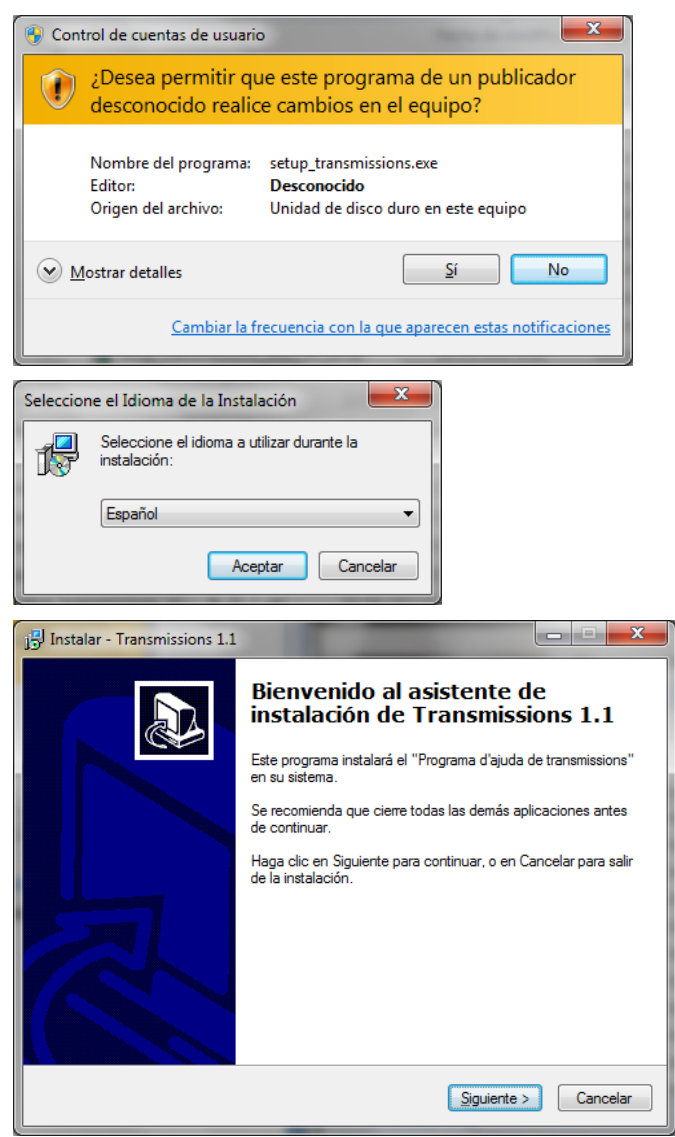

Dichas opciones por defecto son:

- Carpeta de instalación del programa
- Crear una carpeta en el menú Inicio
- Crear un icono de acceso directo en el escritorio

c:\atib\Transmissions Programes Ajuda ATIB

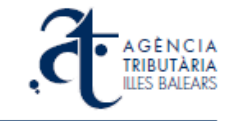

Al finalizar la instalación, la última pantalla es:

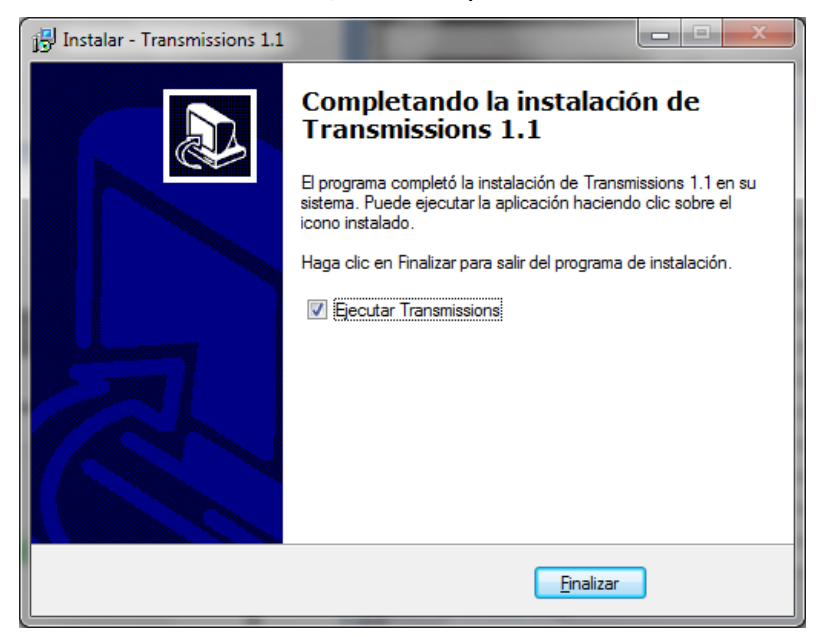

A partir puede comenzarse a utilizar el programa, ya instalado.

### 2- Comenzando a utilizar el programa de ayuda

Al arrancar el programa de ayuda de transmisiones, la primera pantalla nos solicita que seleccionemos el idioma en el que queremos ejecutarlo (catalán o castellano) y un certificado digital vigente, entre los que están instalados en el ordenador en que lo ejecutamos, que identifique al usuario que realizará la tramitación de los expedientes. Este certificado debe corresponder a un usuario que debe estar registrado previamente como usuario del Portal de la ATIB (http://www.atib.es/registro/). Si ya usa la actual plataforma de gestión de expedientes de transmisiones patrimoniales, utilice el mismo usuario y certificado en este programa.

| Elecció de l'idioma / Elección del idioma                                                          | ×        |
|----------------------------------------------------------------------------------------------------|----------|
| Escoja un idioma: Castellano                                                                       | •        |
| Selecciona un certificado:                                                                         |          |
| Selecciona un certificado                                                                          | <b>•</b> |
| Este programa es de uso exclusivo para la presentación y pag<br>telemático.<br>Buscar certificados | go       |
| Continuar Salir                                                                                    |          |

La primera vez que se ejecuta el programa, se abre la pantalla de presentadores. Esto se debe a que es necesario dar de alta un presentador como mínimo antes de comenzar a trabajar. Pueden registrarse los datos de más de un presentador. Al ejecutar un pago de un documento 600 generado con el programa, se adjuntarán al documento los datos del presentador dado de alta en esta tabla y que además esté en ese momento seleccionado como **Predeterminado**. Puede regresar en cualquier

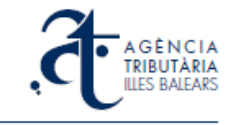

momento a la pantalla de presentadores y añadir, eliminar o modificar datos de un presentador, y también cambiar el presentador predeterminado, situándose sobre el que se desee predeterminar e indicándolo con el botón derecho del ratón.

| eseniau                                                  | ores                                                                                    |                                         |                                                              |                                             |                                                                  |                  |                   |
|----------------------------------------------------------|-----------------------------------------------------------------------------------------|-----------------------------------------|--------------------------------------------------------------|---------------------------------------------|------------------------------------------------------------------|------------------|-------------------|
| roduzca los<br>tos jurídicos                             | datos del presentador h<br>documentados.                                                | abitual de las auto                     | liquidaciones del Im                                         | puesto de tra                               | insmisiones patrimo                                              | niales y         |                   |
| ede haber n                                              | hás de un presentador da                                                                | ado de alta, en las                     | declaraciones se i                                           | ncorporarán                                 | los datos del que c                                              | onste como pre   | determinado.      |
| IIF                                                      | Apellidos y nomb                                                                        | re o razón social                       |                                                              |                                             |                                                                  |                  | Predeter.         |
|                                                          |                                                                                         |                                         |                                                              |                                             |                                                                  |                  |                   |
|                                                          |                                                                                         |                                         |                                                              |                                             |                                                                  |                  |                   |
|                                                          |                                                                                         | (Para marca                             | r un presentador c                                           | omo predeter                                | minado, seleccione                                               | y pulse el botó  | n derecho del ra  |
| Nuevo                                                    | Editar                                                                                  | Elim                                    | inar                                                         |                                             |                                                                  |                  | Continuar         |
|                                                          |                                                                                         |                                         |                                                              |                                             |                                                                  |                  |                   |
|                                                          |                                                                                         |                                         |                                                              |                                             |                                                                  | -                |                   |
|                                                          |                                                                                         |                                         |                                                              |                                             |                                                                  |                  |                   |
| ATOS D                                                   | EL PRESENTAD                                                                            | )<br>DOR:                               |                                                              |                                             |                                                                  |                  |                   |
| ATOS D                                                   | EL PRESENTAD                                                                            | )OR:                                    |                                                              |                                             |                                                                  | -                |                   |
| A <i>TOS D.</i><br>NIF: [111                             | EL PRESENTAL                                                                            | DOR:                                    | ) razón social:                                              | NOMBRE PF                                   | ESENTADOR                                                        |                  |                   |
| ATOS D.<br>NIF: 111<br>Tipo de 1                         | EL PRESENTAL                                                                            | DOR:<br>osynombred<br>Vor               | ) razón social:<br>Ibre vía públic:                          | NOMBRE PF                                   | ESENTADOR                                                        |                  |                   |
| ATOS D.<br>NIF: 111<br>Tipo de 1<br>Número:              | EL PRESENTAL<br>11111H Apellid<br>via: Calle (CL)<br>1 Letra:                           | DOR:<br>os y nombre o<br>Von<br>Escaler | o razón social:<br>Ibre vía públic:<br>a: Pis                | NOMBRE PF<br>a: CALLE PI                    | ESENTADOR<br>RESENTADOR<br>Teléfono: 9                           | 7111111          | Fax:              |
| ATOS D.<br>NIF: 111<br>Tipo de v<br>Número:<br>Provinci: | EL PRESENTAL<br>11111H Apellida<br>via: Calle (CL)<br>1 Letra:<br>a: ILLES BALEARS (07) | DOR:<br>os y nombre d<br>Nom<br>Escaler | o razón social:<br>Ibre vía públic:<br>a: Pis<br>Localidad/m | NOMBRE PR<br>a: CALLE PI<br>o:<br>unicipio: | ESENTADOR<br>RESENTADOR<br><b>Teléfono:</b> 9<br>PALMA DE MALLOF | 71111111<br>CA 💌 | Fax:<br>CP: 07001 |

Al entrar por primera vez, introduzca los datos de un presentador (como mínimo) que se marcará como predeterminado.

| troduzca los dato:<br>ctos jurídicos docu | s del presentador habitual de las autoliquidaciones del Impuesto de transmisiones patrimoniales y<br>Imentados.                          |                     |
|-------------------------------------------|----------------------------------------------------------------------------------------------------|---------------------|
| uede haber más di<br>NIF                  | e un presentador dado de alta, en las declaraciones se incorporarán los datos del que conste como p<br>Apellidos y nombre o razón social | Predeter            |
| 11111111H                                 | NOMBRE PRESENTADOR                                                                                                    | Si                  |
|                                           |                                                                                                    |                     |
| Nuque                                     | (Para marcar un presentador como predeterminado, seleccione y pulse el bo                                                                | tón derecho del rat |
| NUEVO                                     |                                                                                                    | Contindar           |
|                                           |                                                                                                    |                     |
|                                           |                                                                                                    |                     |
|                                           |                                                                                                    |                     |
|                                           |                                                                                                    |                     |
|                                           |                                                                                                    |                     |
|                                           |                                                                                                    |                     |
|                                           |                                                                                                    |                     |

Al terminar, salga de la pantalla de gestión de presentadores con el botón **Continuar** y accederá a la pantalla principal del programa.

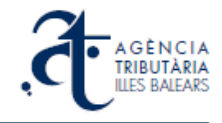

| 🕀 Transmi  | isiones - Programa de Ayuda                          | - Agència T               | ributària                     | de les Illes B                                     | alears                                                                          |                                                                                | _ 🗆 🗡                                   |
|------------|------------------------------------------------------|---------------------------|-------------------------------|----------------------------------------------------|---------------------------------------------------------------------------------|--------------------------------------------------------------------------------|-----------------------------------------|
| Expediente | <u>D</u> eclaración <u>C</u> onfiguración <u>A</u> y | uda                       |                               |                                                    |                                                                                 |                                                                                |                                         |
|            | 🔒 🎬 🏶 🦛 🖪                                            |                           | Casilla ob                    | ligatoria                                          |                                                                                 |                                                                                |                                         |
| 5,         | Pr<br>AGÈNCIA<br>TRIBUTÀRIA<br>ILLES BALEARS         | ograma<br>I<br>Preación d | de ayu<br>de expe<br>de expec | da para la<br>dientes o<br>Patrimo<br>lientes y ge | a gestión, pa<br>del Impuesto<br>nials y Actos<br>Documentad<br>estión de sus d | go y presentacio<br>de Transmision<br>: Jurídicos<br>dos<br>locumentos de auto | ón telemática<br>es<br>Dliquidación 600 |
| E×p        | pedientes Pagos Lotes                                |                           |                               |                                                    |                                                                                 |                                                                                |                                         |
|            | Nombre                                               | NIE not.                  | AIP                           | Devendo                                            | NRD                                                                             | Estado                                                                         | Co., Imp                                |
|            |                                                      | The floor                 | 140                           | borongo                                            | - THE                                                                           | 250000                                                                         |                                         |
|            |                                                      |                           |                               |                                                    |                                                                                 |                                                                                |                                         |
|            |                                                      |                           |                               |                                                    |                                                                                 |                                                                                |                                         |
|            |                                                      |                           |                               |                                                    |                                                                                 |                                                                                |                                         |
|            |                                                      |                           |                               |                                                    |                                                                                 |                                                                                |                                         |
|            |                                                      |                           |                               |                                                    |                                                                                 |                                                                                |                                         |
|            |                                                      |                           |                               |                                                    |                                                                                 |                                                                                |                                         |
|            |                                                      |                           |                               |                                                    |                                                                                 |                                                                                |                                         |
|            | •                                                    |                           |                               |                                                    |                                                                                 |                                                                                |                                         |
|            |                                                      |                           |                               |                                                    |                                                                                 | 4                                                                              |                                         |
|            | Nuevo Editar                                         | Borrar                    |                               | Presentar                                          | Actualizar es                                                                   | tado Importar                                                                  | Exportar                                |
|            | 🗖 Presentados 🗖 N                                    | o present                 | ados                          |                                                    |                                                                                 |                                                                                | Consultar 💿                             |
|            | E Buscar por                                         | ccionar                   | 7                             |                                                    |                                                                                 | _                                                                              |                                         |
|            |                                                      |                           |                               |                                                    |                                                                                 |                                                                                |                                         |
|            | 🔽 Ordenar por 🛛 FECHA L                              | ILT. ACT.                 | <b>•</b>                      | 📩 Ascen                                            | dente <u>z</u>                                                                  | Descendente                                                                    |                                         |
|            |                                                      |                           |                               |                                                    |                                                                                 |                                                                                |                                         |
|            |                                                      |                           |                               |                                                    |                                                                                 |                                                                                |                                         |
|            |                                                      |                           |                               |                                                    |                                                                                 |                                                                                |                                         |

Desde esta pantalla se puede acceder a todas las opciones de la funcionalidad del programa. La parte superior presenta los menús y botones de acceso a las operaciones más habituales. La parte principal de la pantalla tiene tres pestañas: Expedientes, Pagos y Lotes.

**Expedientes**: presenta una relación de los expedientes dados de alta en el programa, ordenados por orden descendente de más reciente utilización, clasificados según los campos principales de información que los identifican. Desde aquí usted puede:

- Crear un expediente Nuevo
- Editar un expediente existente
- Borrar un expediente creado por error o que ya no desea gestionar más
- Presentar un expediente, si el estado de sus documentos asociados lo permite

- **Importar** / **Exportar** expedientes, para trasladarlos a otras instalaciones del programa, tenerlos almacenados como copias de seguridad, etc.

**Pagos**: pantalla donde se muestran los expedientes cuyos documentos están en estado válido y preparados para ser pagados. Los pagos se realizarán desde esta pantalla. Una vez realizado el pago de los documentos de un expediente, este expediente deja de salir en esta pantalla, y pasa a verse en la pantalla de Lotes.

**Lotes**: muestra todos los lotes de pago que se han efectuado desde el programa. Cada lote es un conjunto de documentos 600, de varios expedientes, pagados de una sola vez.

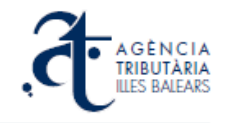

# **3- CIRCUITO COMPLETO DE TRAMITACIÓN**

### 3.1. Crear un nuevo expediente

Desde la pantalla de **Expedientes**, pulse el botón **Nuevo**. Activará esta pantalla:

| A Impuesto sobre Transmisiones Patrimon                                                                                                    | iales y Actos Jurídicos Docu                                                            | mentados (Modelo 600)                                                                                                    |       |
|----------------------------------------------------------------------------------------------------|-----------------------------------------------------------------------------------------|----------------------------------------------------------------------------------------------------|-------|
| Expediente Declaración Configuración Ayuda           Diagonalización         Configuración         Ayuda           Diagonalización         Configuración         Ayuda           Crear nuevo expediente         Image: Crear nuevo expediente         Image: Crear nuevo expediente | Casilla obligatoria                                                                     |                                                                                                    |       |
| Un expediente nuevo se creará a pregistrada en el portal de la Agenc<br>Introduzca los datos correspondier<br>Opción 1<br>Fecha de devengo<br>NIF Notario:<br>Año/Protocolo<br>Opción 2<br>NRD                                                                                      | aartir de una escritura pri<br>ia Tributaria de las Illes<br>ntes a la escritura, según | eviamente enviada desde la notaría<br>Balears.<br>una de las dos opciones.<br>NOTA: no puede utilizarse este programa para presentar<br>declaraciones complementarias. Si necesita crear una<br>declaración complementaria, acuda a la aplicación<br>disponible en el web de la ATIB ( <u>http://www.atib.es</u> ). | e     |
|                                                                                                    |                                                                                         | Buscar escritura Borrar b                                                                                                    | loque |

Introduzca la referencia a la escritura notarial del expediente según los datos proporcionados por la notaría, en una de estas dos opciones:

- La combinación de fecha de devengo, NIF del notario y año/protocolo.
- El NRD (núm. de referencia de documento en el sistema telemático).

Pulse a continuación el botón **Buscar escritura**.

En caso de no existir la escritura indicada en el sistema telemático, el programa le devolverá el siguiente mensaje:

| ŝ | Error de aplicación                        | × |
|---|--------------------------------------------|---|
|   | No ha sido posible encontrar la escritura. | * |
|   |                                            | 7 |
|   | Aceptar                                    |   |

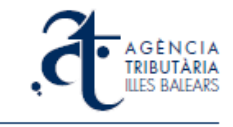

En caso contrario, aparecerá la siguiente pantalla en la que se solicita un nombre para el expediente, que será el nombre con el que se guardará y podrá localizarse dentro del programa de ayuda:

| Guardar el expediente                | J |
|--------------------------------------|---|
| Introduzca el nombre del expedience: |   |
| Aceptar Cancelar                     |   |
|                                      |   |

Después de introducirlo y aceptar, aparecerá el siguiente mensaje:

|   | TInformación                                  | x |
|---|-----------------------------------------------|---|
|   | El expediente ha sido guardado correctamente. | * |
| i |                                               |   |
|   |                                               |   |
|   |                                               |   |
|   |                                               | Ŧ |
|   | Aceptar                                       |   |

Al aceptar, el programa se sitúa dentro del expediente recién creado. Cada vez que se edita un expediente aparece la pantalla que se ve a continuación, donde constan el nombre y los datos del expediente y una tabla con todos los documentos 600 asociados. Pueden crearse 600 nuevos, editar los existentes y borrar 600 erróneos:

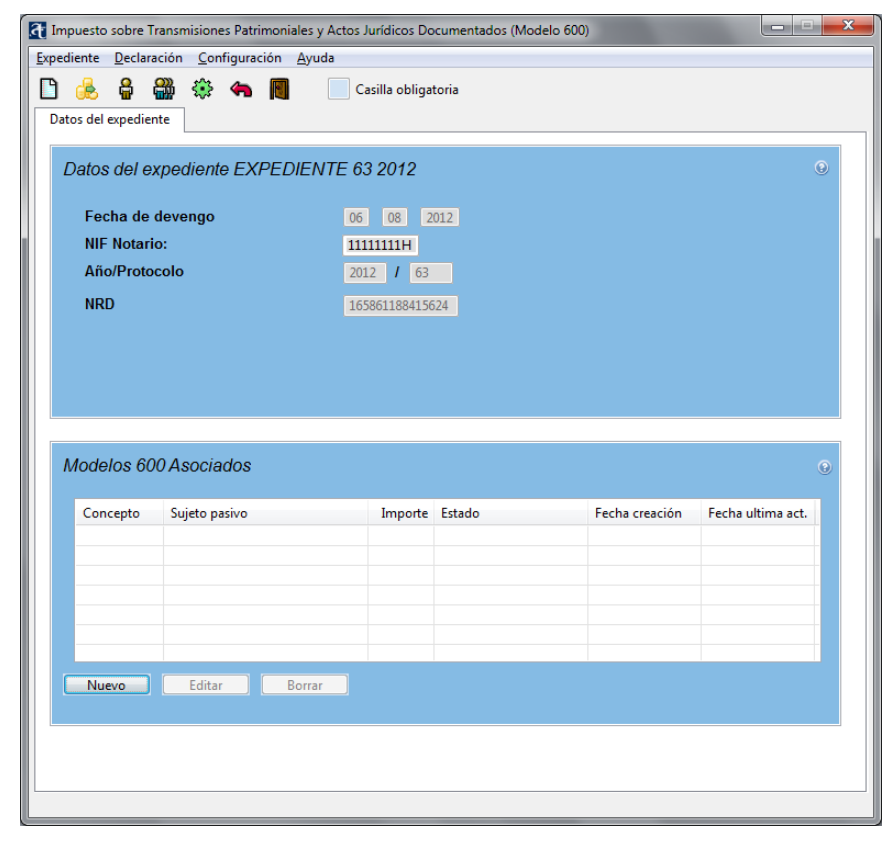

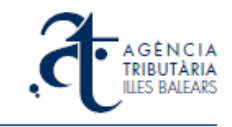

### 3.2. Crear un modelo de autoliquidación 600

Hay que situarse en la pantalla de edición del expediente (ver imagen anterior) a la que se llega justo después de crear el expediente, o bien pulsando **Editar** desde la pantalla principal de expedientes si se trata de uno previamente creado.

Desde dicha pantalla, en la que podemos ver los datos del expediente, pulsar el botón **Nuevo** de la tabla de los modelos 600 asociados. Se obtendrá esta pantalla:

| Selecciona el tipo de concepto: |         | ×        |
|---------------------------------|---------|----------|
| Concepto:                       |         | ۲        |
| Conceptos                       |         |          |
|                                 | Aceptar | Cancelar |

Si ya conoce el código de concepto puede introducirlo directamente y pulsar el botón **Aceptar**. En caso de no conocerlo, busque el código de concepto desplegando el menú *Conceptos* donde encontrará, categorizadas, todas las posibilidades:

| CONCEPT         | 0      |                                                                                  |  |
|-----------------|--------|----------------------------------------------------------------------------------|--|
| Impuesto:       | TPA    | Transmisiones patrimoniales (TPA)                                                |  |
| Concepto:       |        | Seleccionar                                                                      |  |
| Otros:          |        | Solares (TU0)                                                                    |  |
| Guardar         |        | Viviendas (TŪ1)<br>Locales y otras edificaciones (TU2)<br>Plazas de garaje (TGA) |  |
| Selecciona el t | ipo de | concepto:                                                                        |  |
| Conc            | epto:  | DN5                                                                              |  |
| Concep          | tos    | Préstamos Hipotecarios                                                           |  |
|                 |        | Aceptar Cancelar                                                                 |  |

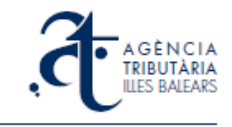

Una vez escogido el concepto, se accede a las pantallas correspondientes a la confección del modelo 600. Dependiendo del concepto seleccionado las pantallas pueden variar, en cada caso mostrarán únicamente aquellas casillas correspondientes a los datos que tienen aplicación para dicho concepto. Los campos que son requeridos necesariamente aparecen sombreados en azul.

| pediente <u>D</u> ecl  | aración <u>C</u> onfigura                  | ición <u>A</u> yuda                            |                     |             |                                           |                             |
|------------------------|--------------------------------------------|------------------------------------------------|---------------------|-------------|-------------------------------------------|-----------------------------|
| 1 🗸 🧉                  | 🔒 🏭 🄅                                      | 4 🛐 📃                                          | Casilla obligatoria |             |                                           |                             |
| Sujetos Pasivos        | Transmitentes                              | Datos Generales                                | Bienes              |             |                                           |                             |
| DATOS D                | EL DECLARAI                                | NTE / SUJETO                                   | PASIVO:             |             |                                           | 0                           |
| NIF.                   | Apen                                       | nuos y nombre o                                |                     | _           |                                           |                             |
| ripo de                | VIA: Seleccio                              | onar 🔻 N                                       | ombre via publica:  |             | _                                         |                             |
| Número                 | : Letra:                                   | Escalera                                       | a: Piso:            | Puerta:     |                                           |                             |
| Teléfono               | p: F                                       | Fax:                                           |                     |             |                                           |                             |
| Provinci               | ia: ILLES BALEARS                          | (07) 👻                                         | Localidad/municip   | oio: Selecc | ionar 🗸 CP:                               |                             |
| Coeficie               | nte de participac                          | ción: ,                                        |                     |             |                                           |                             |
|                        |                                            |                                                |                     |             |                                           |                             |
|                        |                                            |                                                |                     |             |                                           |                             |
|                        |                                            |                                                |                     | Seleccio    | onar Guardar en BD                        | Borrar blogue               |
|                        |                                            |                                                |                     | Seleccio    | onar Guardar en BD                        | Borrar bloque               |
| RELACIÓ                | N DE OTROS                                 | SUJETOS PAS                                    | IVOS                | Seleccio    | onar Guardar en BD                        | Borrar bloque               |
| RELACIÓ                | N DE OTROS                                 | SUJETOS PAS                                    | ivos                | Seleccio    | onar Guardar en BD                        | Borrar bloque               |
| RELACIÓ<br>NIF         | N DE OTROS<br>Apellidos y nom              | SUJETOS PAS                                    | IVOS                | Seleccio    | onar Guardar en BD<br>Coef. Participación | Borrar bloque               |
| RELACIÓ<br>NIF         | N DE OTROS                                 | SUJETOS PAS                                    | livos               | Seleccio    | onar Guardar en BD<br>Coef. Participación | Borrar bloque               |
| RELACIÓ<br>NIF         | N DE OTROS                                 | SUJETOS PAS                                    | ivos                | Seleccio    | onar Guardar en BD                        | e (%)                       |
| RELACIÓ<br>NIF         | N DE OTROS                                 | SUJETOS PAS                                    | ivos                | Seleccio    | onar Guardar en BD                        | • (%)                       |
| RELACIÓ                | N DE OTROS<br>Apellidos y nom              | SUJETOS PAS                                    | ivos                | Seleccio    | onar Guardar en BD                        | Borrar bloque               |
| RELACIÓ<br>NIF         | N DE OTROS<br>Apellidos y nom              | SUJETOS PAS                                    | SIVOS               | Seleccio    | onar Guardar en BD                        | Borrar bloque           (%) |
| RELACIÓ<br>NIF         | N DE OTROS Apellidos y nom                 | SUJETOS PAS<br>nbre o razón social<br>Eliminar | avos                | Seleccio    | onar Guardar en BD                        | Borrar bloque           (%) |
| RELACIÓ                | N DE OTROS<br>Apellidos y nom<br>Modificar | SUJETOS PAS<br>hbre o razón social<br>Elminar  | avos                | Seleccio    | onar Guardar en BD                        | Borrar bloque               |
| RELACIÓ<br>NF<br>Nuevo | N DE OTROS<br>Apellidos y nom              | SUJETOS PAS<br>bire o razón social<br>Eliminar | sivos               | Seleccio    | onar Guardar en BD<br>Coef. Participación | (%)                         |

Los datos del primer sujeto pasivo se cumplimentan en la misma pantalla. Si hay más de un sujeto pasivo, pulsando sobre el botón **Nuevo** de la tabla *Relación de otros sujetos pasivos*, aparecerá la pantalla adicional donde cumplimentar los datos del segundo (y sucesivos) sujetos pasivos. En todos los casos se indicará el coeficiente de participación de cada sujeto pasivo (aunque sólo haya uno para la totalidad del bien, se deberá indicar el 100% en esta casilla).

| <u>Expedient</u> <u>D</u> ecl |                                                                 |   |
|-------------------------------|-----------------------------------------------------------------|---|
|                               | aració <u>C</u> onfiguració <u>Aj</u> uda                       |   |
| 🗐 🖌 🖨                         | ) 🔓 🎬 🏶 🦡 📕 📃 Casella obligatòria                               |   |
| Subjectes pass                | ius Transmitents Dades generals Béns                            |   |
| Dades de                      | al transmitent 💿                                                |   |
| NIF:                          | Llinatges i nom o raó social:                                   |   |
| Tipus d                       | e via: Seleccionau Vom via pública:                             |   |
| Núm.:                         | Lletra: Escala: Pis: Porta:                                     |   |
| Telèfor                       | :: Fax:                                                         |   |
| Provinc                       | zia: ILLES BALEARS (07) V Localitat/municipi: Seleccionau V CP: |   |
| Coefici                       | ent de participació:                                            |   |
|                               |                                                                 |   |
|                               | Seleccionar Desa a BD Esborra bloc                              |   |
|                               |                                                                 |   |
| Relació o                     | l'altres transmitents                                           | = |
|                               |                                                                 |   |
| NIF                           | Llinatges i nom o raó social Coeficient de participació (%)     | - |
| NIF                           | Llinatges i nom o raó social Coeficient de participació (%)     | - |
| NIF                           | Llinatges i nom o raó social Coeficient de participació (%)     |   |
| NIF                           | Llinatges i nom o raó social Coeficient de participació (%)     |   |
| NIF                           | Llinatges i nom o raó social Coeficient de participació (%)     | = |
| NIF                           | Llinatges i nom o raó social Coeficient de participació (%)     | = |
| NIF                           | Llinatges i nom o raó social Coeficient de participació (%)     | - |
| NIF                           | Linatges i nom o raó social Coeficient de participació (%)      | - |
| NIF                           | Linatges i nom o raó social Coeficient de participació (%)      |   |
| NIF                           | Linatges i nom o raó social Coeficient de participació (%)      |   |

La pantalla de transmitentes funciona igual que la de sujetos pasivos.

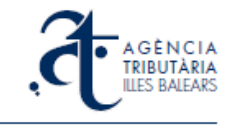

**NOTA**: la suma de coeficientes de participación de todos los sujetos pasivos debe coincidir con la suma de coeficientes de participación de todos los transmitentes, y no superar en ningún caso el 100%.

En la pantalla de *Datos generales* se muestran los datos correspondientes al expediente, que se han heredado de la escritura o bien han sido introducidos desde el inicio.

| Impuesto sobre Transmisiones Patrimoniales y Actos June                   | rídicos Documentados (Modelo 600)                |
|---------------------------------------------------------------------------|--------------------------------------------------|
| Expediente Declaración Configuración Ayuda                                |                                                  |
| 🔲 🖌 🖆 🖨 🎆 🏶 🖷 🔳                                                           | Casilla obligatoria                              |
| Sujetos Pasivos Transmitentes Datos Generales                             | Bienes                                           |
| Oficina liquidadora: Telemática (1419<br>Concepto: DN5 Conceptos Préstamo | 0) Fecha de devengo 03 08 2012<br>8 Hipotecarios |
| Documento público notarial                                                | ۲                                                |
| NIF notario                                                               | 11111111н                                        |
| Nombre notario                                                            | NOM I LLINATGES DEL NOTARI                       |
| Nº Protocolo / Año                                                        | 61 <b>/</b> 2012                                 |
|                                                                           | Borrar bloque                                    |
|                                                                           |                                                  |

Los datos de la escritura no son rectificables, como tampoco lo es el concepto tributario del modelo 600 una vez seleccionado (si se equivoca de concepto al dar de alta el modelo 600, deberá borrar el modelo 600 en la pantalla de edición del expediente y crear uno nuevo con el concepto correcto).

En la pantalla de *Bienes* se introducirán todos los datos correspondientes al bien, operación o acto, objeto de la transmisión patrimonial o el acto jurídico documentado.

| 🚮 Impuesto sobre Transmisiones Patrimoniales y Actos Jurídicos Documentados (Modelo 600) |
|------------------------------------------------------------------------------------------|
| Expediente Declaración Configuración Ayuda                                               |
| 🔚 ✔ 🎒 🖁 🎲 🦛 📵 📃 Casilla obligatoria                                                      |
| Sujetos Pasivos Transmitentes Datos Generales Bienes                                     |
|                                                                                          |
| DESCRIPCION DEL BIEN, OPERACION O ACTO Localizador:                                      |
| Valor declarado: ,                                                                       |
| Descripción: Préstamos Hipotecarios                                                      |
| Dirección: Provincia: ILLES BALEARS (07 V Municipio: Seleccionar V                       |
|                                                                                          |
| Datos de liquidación del bien                                                            |
| Exento No sujeto Fundamento de la exención o beneficio fiscal:                           |
| Parlucción sobre la base imponible:                                                      |
|                                                                                          |
|                                                                                          |
|                                                                                          |
|                                                                                          |
|                                                                                          |
|                                                                                          |
| Borrar bloque                                                                            |
|                                                                                          |

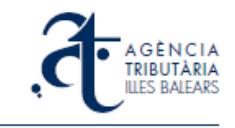

Según el concepto tributario elegido, los datos que se le solicitan en esta pantalla cambian. Se solicitan sólo los datos adecuados al concepto elegido, y aquellos en los que el campo está marcado en fondo azul son requeridos necesariamente.

Al final de la pantalla hay un apartado de *Datos de liquidación* que únicamente se cumplimentará en los casos especiales en que correspondan exenciones, reducciones o bonificaciones no contempladas previamente.

#### Tabla de Bienes

En algunos conceptos (principalmente transmisiones de bienes inmuebles, como TU1) verá que puede dar de alta más de un bien dentro de la misma declaración:

| Timpuesto sobre Transmisiones Patrimoniales | y Actos Jurídicos Documentados (Mode | elo 600)        |             |
|---------------------------------------------|--------------------------------------|-----------------|-------------|
| Expediente Declaración Configuración Ay     | uda                                  |                 |             |
| 🔚 🖌 😂 🔒 🏭 🏶 🦡 📕                             | Casilla obligatoria                  |                 |             |
| Sujetos Pasivos Transmitentes Datos O       | Generales Bienes                     |                 |             |
| BIENES                                      |                                      |                 | •           |
| Descripción del bien                        | Referencia Catastral                 | Valor declarado | Localizador |
|                                             |                                      |                 |             |
| Nuevo Modificar                             | Eliminar                             | TOTAL:          | 0           |

Es una opción pensada para escrituras en las que se transmite más de un solo bien en la misma operación. Cada bien se dará de alta con su valor particular:

| Impuesto sobre Transmisione | es Patrimoniales y Acto    | os Jurídicos Documentados                                               | (Modelo 600                        | )                                                   |                  | x        |
|-----------------------------|----------------------------|-------------------------------------------------------------------------|------------------------------------|-----------------------------------------------------|------------------|----------|
| Expediente Declaración Con  | figuración <u>A</u> yuda   |                                                                         |                                    |                                                     |                  |          |
| 🗐 🖌 🈂 🖁                     | 🌐 🦛                        | Casilla obligatoria                                                     |                                    |                                                     |                  |          |
| Sujetos Pasivos Transmite   | entes Datos Genera         | les Bienes                                                              |                                    |                                                     |                  |          |
|                             |                            |                                                                         |                                    |                                                     |                  | <b>^</b> |
| BIENES                      |                            |                                                                         |                                    |                                                     | 0                | 2        |
| Descripción del bien        |                            | Referencia Catastral                                                    |                                    | Valor declarado                                     | Localizador      |          |
|                             |                            |                                                                         |                                    |                                                     |                  |          |
|                             |                            |                                                                         |                                    | 70711                                               | _                |          |
| Nuevo                       | Iodificar E                | liminar                                                                 |                                    | TOTAL:                                              | 0                |          |
|                             |                            |                                                                         |                                    |                                                     |                  |          |
| DESCRIPCIÓN DEL             | BIEN, OPERAC               | CIÓN O ACTO                                                             | Local                              | izador:                                             | 0                |          |
| Valor declarado:            | 100000 , El                | valor declarado será el precio<br>mprobado. ( <u>http://www.atib.es</u> | total del bien,<br>s/ta/valoracion | siempre que sea superio<br><u>ies/default.aspx)</u> | r al valor total |          |
| Concepto: COMPR             | AVENTA                     | Indique el tipo de o<br>expediente de dom                               | peración (cor<br>ninio, acta de i  | npraventa, adjudicación e<br>notoriedad, etc.)      | en pago,         |          |
| Descripción: PISO           |                            |                                                                         |                                    |                                                     |                  | =        |
| Dirección: CALLE Y          | NÚMERO                     | Provincia: ILLES BALE                                                   | EARS (07 👻                         | Municipio: Sel                                      | eccionar 🔻       |          |
| Ref. catastral: 21170       | 07DD7801A0002WA            |                                                                         |                                    |                                                     |                  |          |
| (Sin gu                     | iones ni espacios, si la d | esconoce consulte http://www                                            | w.sedecatastr                      | o.gob.es)                                           |                  |          |
| valor catastral:            | · · · ·                    | Superficie:                                                             | •                                  | 95                                                  |                  |          |
| Datos de liquidación        | del bien                   |                                                                         |                                    |                                                     |                  |          |
| Exente No                   | suioto Eu                  | ndamonto do la ovonci                                                   | ón o bono                          | icio fiscal:                                        |                  |          |
| De ducel fer en ber la      | hare immediate             |                                                                         | on o bene                          |                                                     |                  |          |
| Reduccion sobre la          | base imponible:            | , % Po                                                                  | rcentaje de                        | e bonificacion:                                     | , %              |          |
|                             |                            |                                                                         |                                    |                                                     |                  |          |
| Guardar C                   | ancelar                    |                                                                         |                                    |                                                     | Borrar bloque    |          |
|                             |                            |                                                                         |                                    |                                                     |                  | -        |

Esto se traducirá en dos modelos 600, con idénticos sujetos pasivos y transmitentes (y coeficientes de participación) y datos generales, y diferentes datos del bien:

| pediente <u>D</u> eclaración <u>C</u> onfiguración <u>A</u> y | uda                  |                 |             |
|---------------------------------------------------------------|----------------------|-----------------|-------------|
| 🗸 🖨 🖁 🏶 🖘 🛽                                                   | Casilla obligatoria  |                 |             |
| Sujetos Pasivos Transmitentes Datos G                         | Generales Bienes     |                 |             |
|                                                               |                      |                 |             |
| BIENES                                                        |                      |                 | •           |
| Descripción del bien                                          | Referencia Catastral | Valor declarado | Localizador |
| PISO                                                          | 0211707DD7801A0002WA | 100.000,00      |             |
| TRASTERO                                                      | 0211707DD7801A0003ES | 7.000,00        |             |
|                                                               |                      |                 |             |
| Nuovo Modificar                                               | Eliminar             | TOTAL :         | 107.000.00  |

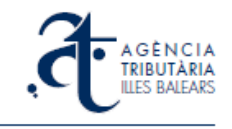

**NOTA SOBRE EL VALOR DECLARADO DEL BIEN**: en la casilla de *Valor declarado* del bien, debe introducir siempre el precio TOTAL del bien (siempre que sea superior al valor total comprobado), es decir, el valor del 100% del bien objeto de la transmisión. El programa calculará el la base imponible (valor correspondiente al porcentaje transmitido de los bienes declarados) según los coeficientes de participación de sujetos pasivos / transmitentes que se haya indicado.

### 3.3. Mantenimiento y recuperación de datos de sujetos

Algunos de los sujetos pasivos o transmitentes que se utilizan en los modelos 600 se repiten a menudo (por ejemplo, las entidades bancarias prestatarias). El programa de ayuda incorpora una funcionalidad de mantenimiento de datos de sujetos para facilitar estos casos. Cuando introducimos los datos de un sujeto pasivo o de un transmitente que no consta en nuestra base de datos, el programa nos preguntará si deseamos guardar sus datos.

| Aviso                                                                                   |
|-----------------------------------------------------------------------------------------|
| El sujeto PROVA 15 con cif 15151515N no se<br>encuentra almacenado en la base de datos. |
| Desea almacenar el sujeto en la base de<br>datos?                                       |
| I Sí                                                                                    |
| © No                                                                                    |
| Aceptar                                                                                 |
|                                                                                         |

Puede accederse en cualquier momento la gestión de datos de sujetos para crear nuevos o eliminar o modificar los existentes, desde la opción de menú *Configuración* -

*Sujetos*, o desde el quinto botón del la barra de botones del programa

|            | a/avda:              |                | N°:               | Piso:       |             |
|------------|----------------------|----------------|-------------------|-------------|-------------|
| Provincia  | ILLES BALEARS (07)   | - Localic      | lad/municipio: Se | leccionar 🔻 | CP:         |
|            |                      |                |                   |             |             |
|            |                      |                |                   | Filtra      | r Borrar Ei |
|            |                      |                |                   |             |             |
|            |                      |                |                   |             |             |
| stado de l | Sujetos              |                |                   |             |             |
| NIF        | Apellidos y nombre o | o razón social |                   |             |             |
| 11111111H  | PROVA                |                |                   |             |             |
| 4444444A   | PROVA                |                |                   |             |             |
| 33333333P  | PROVA                |                |                   |             |             |
| 22222222   | SP PROVA 2           |                |                   |             |             |
|            | PROVA 15             |                |                   |             |             |
| 15151515N  |                      |                |                   |             |             |
| 15151515N  |                      |                |                   |             |             |
| 15151515N  |                      |                |                   |             |             |

Al elaborar un modelo 600 e introducir un NIF / CIF, tras las primeras cifras aparecen los coincidentes de la base de datos. Eligiendo el NIF / CIF de la lista y pulsando la tecla TABULADOR (para cambiar al siguiente campo) se recuperarán los datos grabados con anterioridad. Alternativamente esta selección puede hacerse, una vez situado sobre un campo correspondiente a un NIF / CIF, pulsando el botón Seleccionar.

| Impuesto sobre Transmisiones Patrimoniales y Actos Jurídicos Documentados (Modelo 600) |
|----------------------------------------------------------------------------------------|
| xpediente Declaración Configuración Ayuda                                              |
| 📰 ✔ 😂 🔒 🏭 🌞 🦡 📕 📄 Casilla obligatoria                                                  |
| Sujetos Pasivos Transmitentes Datos Generales Bienes                                   |
| DATOS DEL DECLARANTE / SUJETO PASIVO:                                                  |
| NIF: 1 Apellidos y nombre o razón social:                                              |
| Тіро 11111111н са:                                                                     |
| Núme 15151515N Puerta:                                                                 |
| Teléfi                                                                                 |
| Provi icipio: Seleccionar                                                              |
| Coefi                                                                                  |
| Sturium Con                                                                            |
| Seleccionar Guar                                                                       |
| RELACIÓN DE OTROS SU JETOS PASIVOS                                                     |

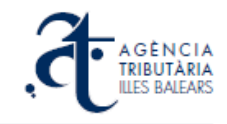

### 3.4. Validación de documentos 600

Al crear un nuevo documento 600, inicialmente recibe el estado de Pendiente de validar. El modelo permanecerá en este estado hasta que todos los datos obligatorios

(campos en azul) estén cumplimentados y no haya ningún error de requisito ni de validación (los NIF/CIF beben ser correctos, no puede haber letras en campos que son numéricos, las referencias catastrales deben ser válidas, les fechas deben estar bien introducidas y ser coherentes, etc.).

Para comprobar si el modelo 600 que se está elaborando es válido, seleccionar la opción de menú *Declaración –> Validar datos*, o bien pulsar el

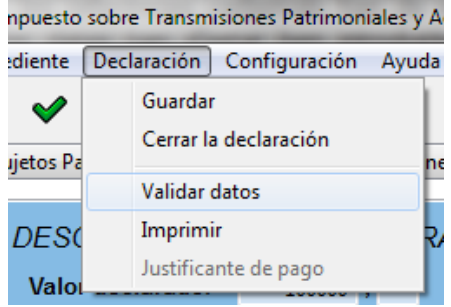

segundo botón de la barra de botones del programa (una "V" verde).

Si todavía hubiese algún dato incorrecto o alguna inconsistencia, aparecerá una ventana con la lista de errores pendientes de corregir.

|   | El coeficiente de participación del sujeto pasivo es<br>obligatorio. |
|---|----------------------------------------------------------------------|
|   | El código postal del transmitente es obligatorio.                    |
| L | 1                                                                    |
| L |                                                                      |
|   |                                                                      |
|   | Acentar                                                              |

Cuando todo sea correcto, al seleccionar el botón o la opción de menú de validar datos, aparecerá un mensaje en verde, informando de dicho estado:

| Resultado de la validación.                                    | × |
|----------------------------------------------------------------|---|
| No se ha encontrado ningun error en los datos<br>introducidos. | • |
| Aceptar                                                        |   |

|                                               | ación <u>Configuración</u>                                  | Ayuda<br>Casilla obligatoria                          | 1                                         |                                                            |              |
|-----------------------------------------------|-------------------------------------------------------------|-------------------------------------------------------|-------------------------------------------|------------------------------------------------------------|--------------|
| atos del expedie                              | nte                                                         |                                                       |                                           |                                                            |              |
|                                               |                                                             |                                                       |                                           |                                                            |              |
| Datos del e                                   | xpediente EXPED                                             | DIENT 54 2012                                         |                                           |                                                            | 0            |
|                                               |                                                             |                                                       |                                           |                                                            |              |
| Fecha de                                      | devengo                                                     | 01 08 2012                                            |                                           |                                                            |              |
| NIF Notar                                     | 10:                                                         | 11111111H                                             |                                           |                                                            |              |
| Año/Proto                                     | ocolo                                                       | 2012 <b>/</b> 54                                      |                                           |                                                            |              |
| NRD                                           |                                                             | 162102184150616                                       |                                           |                                                            |              |
|                                               |                                                             |                                                       |                                           |                                                            |              |
|                                               |                                                             |                                                       |                                           |                                                            |              |
|                                               |                                                             |                                                       |                                           |                                                            |              |
|                                               |                                                             |                                                       |                                           |                                                            |              |
|                                               |                                                             |                                                       |                                           |                                                            |              |
|                                               |                                                             |                                                       |                                           |                                                            |              |
|                                               |                                                             |                                                       |                                           |                                                            |              |
| Modelos 60                                    | 00 Asociados                                                |                                                       |                                           |                                                            |              |
| Modelos 60                                    | 00 Asociados                                                |                                                       |                                           |                                                            | 6            |
| Modelos 60                                    | 00 Asociados<br>Sujeto pasivo                               | Importe Es                                            | ado Fecha                                 | creación Fecha ultim                                       | e<br>na act. |
| Modelos 60<br>Concepto<br>DN5                 | <i>10 Asociados</i><br>Sujeto pasívo<br>PROVA               | Importe Est<br>1000.00 Vali                           | ado Fecha<br>dada 11/09/7                 | creación Fecha ultim<br>2012 11/09/2012                    | G<br>na act. |
| Modelos 60<br>Concepto<br>DNS<br>TU1          | <i>IO Asociados</i><br>Sujeto pasivo<br>PROVA<br>PROVA      | Importe Est<br>1000.00 Vali<br>7000.00 Vali           | ado Fecha<br>dada 11/09/<br>dada 11/09/2  | creación Fecha ultim<br>2012 11/09/2012<br>2012 11/09/2012 | e<br>na act. |
| Modelos 60<br>Concepto<br>DN5<br>TU1          | <i>IO Asociados</i><br>Sujeto pasivo<br>PROVA<br>PROVA      | Importe Est<br>1000.00 Vali<br>7000.00 Vali           | ado Fecha<br>dada 11/09/2<br>dada 11/09/2 | creación Fecha ultim<br>2012 11/09/2012<br>2012 11/09/2012 | e<br>na act. |
| Modelos 60<br>Concepto<br>DN5<br>TU1          | 00 Asociados<br>Sujeto pasivo<br>PROVA<br>PROVA             | Importe Es<br>1000.00 Vali<br>7000.00 Vali            | ado Fecha<br>dada 11/09/<br>dada 11/09/2  | creación Fecha ultim<br>2012 11/09/2012<br>2012 11/09/2012 | ena act.     |
| Modelos 60<br>Concepto<br>DN5<br>TU1          | OO Asociados<br>Sujeto pasivo<br>PROVA<br>PROVA             | Importe Es<br>1000.00 Vali<br>7000.00 Vali            | ado Fecha<br>dada 11/09/2<br>dada 11/09/2 | creación Fecha ultim<br>2012 11/09/2012<br>2012 11/09/2012 | G<br>na act. |
| Modelos 60<br>Concepto<br>DN5<br>TU1          | DO Asociados<br>Sujeto pasivo<br>PROVA<br>PROVA             | Importe Est<br>1000.00 Vali<br>7000.00 Vali           | ado Fecha<br>dada 11/09/2<br>dada 11/09/2 | creación Fecha ultim<br>2012 11/09/2012<br>2012 11/09/2012 | ena act.     |
| Modelos 60<br>Concepto<br>DN5<br>TU1          | 00 Asociados<br>Sujeto pasivo<br>PROVA<br>PROVA             | Importe Est<br>1000.00 Vali<br>7000.00 Vali           | ado Fecha<br>dada 11/09/2<br>dada 11/09/2 | creación Fecha ultim<br>2012 11/09/2012<br>2012 11/09/2012 | ena act.     |
| Modelos 60<br>Concepto<br>DNS<br>TU1          | 00 Asociados<br>Sujeto pasivo<br>PROVA<br>PROVA<br>Editar E | Importe Est<br>1000.00 Vali<br>7000.00 Vali<br>80rrar | ado Fecha<br>dada 11/09/<br>dada 11/09/2  | creación Fecha ultim<br>2012 11/09/2012<br>2012 11/09/2012 | ena act.     |
| Modelos 60<br>Concepto<br>DN5<br>TU1<br>Nuevo | 00 Asociados<br>Sujeto pasivo<br>PROVA<br>PROVA<br>Editar E | Importe Esi<br>1000.00 Vali<br>7000.00 Vali<br>Borrar | ado Fecha<br>dada 11/09/<br>dada 11/09/   | reación Fecha ultim<br>2012 11/09/2012<br>2012 11/09/2012  | e act.       |

En este momento guarde el modelo 600. Puede cerrar la declaración, con del menú la opción Declaración -> Cerrar la declaración o bien con el séptimo botón de la barra de botones del programa (una gruesa flecha roja indicando hacia atrás) y saldrá a la pantalla de edición del expediente. En la tabla de los modelos 600 asociados, el estado de la declaración constará como "Validada".

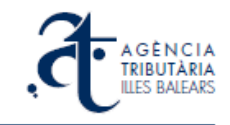

### 3.5. Pago de un modelo 600

Al finalizar un expediente (cuando se hayan elaborado y validado todos los modelos 600 asociados al mismo) salga de pantalla anterior *Datos del expediente* mediante el botón de la flecha roja hacia la izquierda (o bien la opción de menú *Expediente* -> *Cerrar expediente*) y se encontrará en la pantalla principal de expedientes.

En dicha pantalla podrá ver cual es el estado de los expedientes creados y también cual es el estado de los modelos 600 asociados a cada uno de ellos. En el ejemplo puede verse el primer expediente de la pantalla (EXPEDIENT 79 2012) que tiene asociado un modelo 600 llamado PROVA. El estado de esta declaración de prueba es *Validada*, es decir, todos los datos son correctos y el modelo está listo para pagarse:

| mansmis | siones - Programa de Ayuda - /               | Agència Tributària de                                  | les Illes Balea                                     | rs                                                                               |                                                               |                                 |          |
|---------|----------------------------------------------|--------------------------------------------------------|-----------------------------------------------------|----------------------------------------------------------------------------------|---------------------------------------------------------------|---------------------------------|----------|
| ediente | <u>D</u> eclaración <u>C</u> onfiguración    | <u>A</u> yuda                                          |                                                     |                                                                                  |                                                               |                                 |          |
| l Jik   | a an 🎂 🦛 🖪                                   | Casilla o                                              | bligatoria                                          |                                                                                  |                                                               |                                 |          |
|         |                                              |                                                        | <b>-</b>                                            |                                                                                  |                                                               |                                 |          |
| 6       | A G È N C I A<br>TRIBUTÀRIA<br>ILLES BALEARS | grama de ayud<br>pedientes del Ir<br>preación de expec | la para la g<br>npuesto s<br>Jurídi<br>dientes y ge | gestión, pago y pro<br>obre Transmision<br>cos Documentad<br>stión de sus docume | esentación tele<br>es Patrimonial<br>os<br>ntos de autoliquio | emática<br>Is y Act<br>dación 6 | os<br>00 |
| Exe     | pedientes Pagos Lotes                        |                                                        |                                                     |                                                                                  |                                                               |                                 |          |
|         | Pagos Lotes                                  |                                                        |                                                     |                                                                                  |                                                               |                                 |          |
|         | Nombre                                       | NIE not A/P                                            | Devendo                                             | NRD Estado                                                                       | 6                                                             | Imi 🔺                           |          |
|         | EXPEDIENT 79 2012                            | 11111111 2012/79                                       | 10/08/2012                                          | 166699189374669 No pres                                                          | entado                                                        |                                 |          |
|         | PROVA                                        |                                                        | 10,00,2012                                          | Validad                                                                          | a DN5                                                         | 10.3                            |          |
|         | EXPEDIENT 78 2012                            | 1111111H 2012/78                                       | 09/08/2012                                          | 166697189372644 No pres                                                          | entado                                                        |                                 |          |
|         | EXPEDIENT 75 2012                            | 1111111 н 2012/75                                      | 11/08/2012                                          | 166416189021617 Present                                                          | ado                                                           |                                 |          |
|         | PROVA 15                                     |                                                        |                                                     | Pagado                                                                           | DN5                                                           | 0.00                            |          |
|         | EXPEDIENTE 63 2012                           | 1111111H 2012/63                                       | 06/08/2012                                          | 165861188415624 No pres                                                          | entado                                                        |                                 |          |
|         | EXPEDIENT 76 2012                            | 1111111H 2012/76                                       | 12/08/2012                                          | 166418189023642 No pres                                                          | entado                                                        |                                 |          |
|         | EXPEDIENT 74 2012                            | 11111111H 2012/74                                      | 10/08/2012                                          | 166414189019692 Present                                                          | ado                                                           |                                 |          |
|         | EXPEDIENT 73 2012                            | 1111111H 2012/73                                       | 09/08/2012                                          | 166413189018680 No pres                                                          | entado                                                        |                                 |          |
|         | EXPEDIENT 72 2012                            | 11111111H 2012/72                                      | 08/08/2012                                          | 166412189017668 No pres                                                          | entado                                                        |                                 |          |
|         | EVDEDIENIT 71 2012                           |                                                        | 07/08/2012                                          | 166411189016655 No pres                                                          | entado                                                        |                                 |          |
|         |                                              |                                                        |                                                     |                                                                                  |                                                               |                                 |          |
|         | Nuevo Editar                                 | Borrar                                                 | Presentar                                           | Actualizar estado                                                                | Importar                                                      | Exportar                        |          |
|         | Presentados No<br>Buscar por Sel             | o presentados<br>eccionar 🔻                            | I                                                   |                                                                                  | Consu                                                         | <mark>ltar </mark>              |          |
|         | ✓ Ordenar por FECHA                          | ULT. ACT. 🔫                                            | AZ Asce                                             | endente ZA Des                                                                   | scendente                                                     |                                 |          |
|         |                                              |                                                        |                                                     |                                                                                  |                                                               |                                 |          |
|         |                                              |                                                        |                                                     |                                                                                  |                                                               |                                 |          |

Para realizar cualquier pago desde el programa de ayuda hay que situarse en la segunda opción de la pantalla principal, la pestaña *Pagos*. En esta pantalla únicamente se relacionan los expedientes que tienen todas sus declaraciones de modelos 600 validadas y listas para ser pagadas (una vez que se hayan pagado las declaraciones de un expediente, éste desaparece de la tabla de *Pagos*).

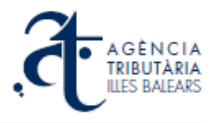

| nte <u>D</u> | eclaració     | n <u>C</u> on              | figurac               | ión          | <u>A</u> yuda                           |                                              |                            |                                          |                                              |                                          |                                             |               |
|--------------|---------------|----------------------------|-----------------------|--------------|-----------------------------------------|----------------------------------------------|----------------------------|------------------------------------------|----------------------------------------------|------------------------------------------|---------------------------------------------|---------------|
| 18           | - 🏭           | €\$}                       | 4                     |              | Casil                                   | la obligatoria                               |                            |                                          |                                              |                                          |                                             |               |
| ł            | A G I<br>TRIB | È N C I<br>UTÀRI<br>BALEAF | P<br>e<br>A<br>A<br>S | rogi<br>expe | rama de ayo<br>dientes de<br>Gestión de | uda para l<br>I Impueste<br>Jur<br>pagos pen | la ges<br>o sob<br>fidicos | tión, p<br>re Tran<br>s Docu<br>s de doo | ago y pro<br>smision<br>umentado<br>cumentos | esentaci<br>es Patri<br>os<br>de autoliq | ón telemáti<br>monials y A<br>juidación 600 | ca c<br>icto: |
| Expedie      | entes         | Pagos                      | Lote                  | is           |                                         |                                              |                            |                                          |                                              |                                          |                                             |               |
| No           | mbre          |                            |                       |              | NRD                                     | Fecha de                                     | Co                         | Impo                                     | Fecha c                                      | Fecha u                                  | Estado                                      |               |
|              | EXPEC         | IENT 79                    | 2012                  |              | 16669918937466                          | 910/08/2012                                  |                            |                                          | 21/09/2012                                   | 21/09/2012                               | No presentado                               | -             |
|              |               |                            |                       |              |                                         |                                              |                            | 10.37                                    | 21/09/2012                                   | 21/09/2012                               | Pediente de pa                              |               |
| •            |               |                            |                       |              |                                         |                                              | 1                          | 1                                        |                                              |                                          |                                             | Þ             |
| Pa           | gar           | Actua                      | lizar est             | tado         |                                         |                                              |                            |                                          |                                              |                                          |                                             |               |
|              | Buscar        | por                        | Se                    | elecci       | onar ·                                  |                                              |                            | ndonto                                   |                                              | Descend                                  | Consultar                                   | •             |
|              | ordena        | r por                      |                       | Select       | ionar                                   |                                              | 2 ASC                      | endente                                  |                                              | Descende                                 | ente                                        |               |

Seleccione el expediente marcando el recuadro correspondiente y se marcará también la declaración asociada. Una vez seleccionados, pulse el botón *Pagar*:

| 🛃 Transmisiones - Programa de Ayuda - Agència Tributària de les Illes Balears                                                                                                    |
|----------------------------------------------------------------------------------------------------|
| Expediente Declaración Configuración Ayuda                                                                                                    |
| 🗋 😹 🖨 🎬 🏶 🧑 📕 📃 Casilla obligatoria                                                                                                    |
| Programa de ayuda para la gestión, pago y presentación telemática de expedientes del Impuesto sobre Transmisiones Patrimonials y Actos Jurídicos Documentados<br>Gestión de pagos pendientes de documentos de autoliquidación 600                                                                                                    |
| Expedientes Pagos Lotes                                                                                                    |
| Nombre       NRD       Fecha de       Co       Impo       Fecha u       Estado         Image: EXPEDIENT 79 2012       16669918937466510/08/2012       21/09/2012 21/09/2012 No presentado         Image: PROVA       Image: Aviso       Image: Aviso       Image: Aviso       Image: Aviso         Image: Se va a realizar el pago telemático de los documentos seleccionados.       Se procederá a la creación automática de un lote de pago, este lote contendrá los documentos que han sido seleccionados para ser pagados.       Podrá consultar o realizar nuevamente operaciones sobre este lote desde la pestaña de lotes. ¿Desea continuar?       Image: Actualizar estado |
| Buscar por Seleccionar  Consultar                                                                                                    |
|                                                                                                    |

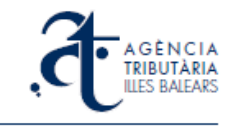

Pulse el botón *Aceptar* para proceder con el pago. A continuación el programa envía por internet de forma segura los datos correspondientes al pago y le pasa el control a la plataforma web de pagos, que mostrará la siguiente pantalla en el navegador:

| Ager               |                                         |               |                   |                |                 | :                     |                   |
|--------------------|-----------------------------------------|---------------|-------------------|----------------|-----------------|-----------------------|-------------------|
| ्त                 | A G È N C I<br>TRIBUTÀRI<br>ILLES BALEA | A<br>IA<br>RS | S                 | 63             |                 |                       | B                 |
| Inicio Oficina     | s y servicios                           | Tributos auto | nómicos Tributo   | s locales      | Carpeta fiscal  | Noticias              | Consultas y suger |
| esumen de los trib | utos a pagar                            |               |                   |                |                 |                       | 5                 |
| Localizador        | NIF                                     | Fecha         | Referencia Recupe | 20_8536_656.55 | 5120-20-2       | 1 000 00              | _                 |
| Exportar 🗟         |                                         |               |                   |                | Importe total a | pagar <b>1.000,00</b> | e 🌔               |
| odo de pago        |                                         |               |                   |                |                 |                       | 6                 |
| Banca Electrónica  | 🔘 Tarjeta Ba                            | ncaria VISA   |                   |                |                 | Pagar                 | 0                 |
| M BANCAN           | 1ARCH 💿 🤿                               | < "la Caixa   | a" 💿 "SA NOST     | RA"            |                 |                       |                   |

A partir de aquí proceda a realizar el pago bancario que habitualmente utilice en internet (tarjeta o banca electrónica). Al finalizar el pago el proceso termina en una pantalla como la siguiente:

| <b>.đ</b>          | A G È N C I<br>TRIBUTÀR<br>ILLES BALEA | A<br>IA<br>RS   | 5          | -           | P          |                     | Agència Tri<br>https://www | butària de<br>w.atib.es/P |
|--------------------|----------------------------------------|-----------------|------------|-------------|------------|---------------------|----------------------------|---------------------------|
| Inicio Oficina     | as y servicios                         | Tributos auto   | nómicos    | Tributos I  | ocales     | Carpeta fisca       | I Noticias                 | s Co                      |
| El pago de los tri | butos se ha rea                        | lizado correcta | amente.    |             |            |                     |                            |                           |
| RESUMEN DE LOS     | TRIBUTOS PAGAI                         | DOS.            |            | (Pued       | le guardai | r e imprimir los ju | istificantes de            | p <mark>ag</mark> o).     |
| Localizador        | NIF                                    | Fecha           | Referencia | a Recuperac | ión        |                     | Importe                    |                           |
| 6002815130900      | 11111111H                              | 25/06/2012      | b21c1b00-  | 0da7-45d4-8 | 036-aa9a   | 4389b6cf            | 0,00                       | <b>e</b>                  |
| <b>OV</b> Volver   |                                        |                 |            |             | Ехро       | ortar a Excel 🔊     | Imprimir Todo              | os 🗐                      |

Desde aquí tiene la opción de imprimir directamente el justificante de pago obtenido, aunque desde el programa de ayuda podrá también solicitar y obtener una copia del mismo en cualquier momento (ver capítulo 3.7.).

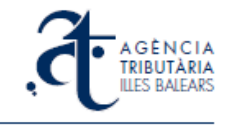

Es el momento de regresar al programa de ayuda. Maximícelo y observará que se ha generado el siguiente mensaje:

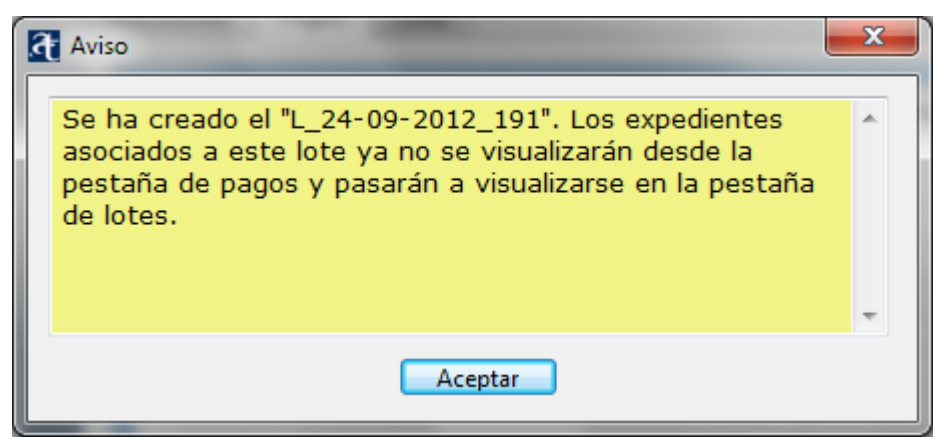

Efectivamente, podrá ver que el expediente al cual pertenecía el modelo 600 pagado ya no consta en la pestaña de *Pagos*. Cambie a la pestaña *Lotes* y el primer lote de la lista será el que acaba de crear con el pago realizado. Inicialmente consta aún como *No pagado* puesto que el programa necesita conectar con la plataforma web para conocer el resultado de la operación bancaria y actualizar el estado de los datos.

| Transmisiones - Programa de Ayuda - Agè | ncia Tributària de les Ille          | es Balears                                                                          |                                                                                     |
|-----------------------------------------|--------------------------------------|-------------------------------------------------------------------------------------|-------------------------------------------------------------------------------------|
| xpediente Declaración Configuración     | Ayuda                                |                                                                                     |                                                                                     |
| 🗋 🦽 🖨 🎆 🍀 🦡 🛐                           | Casilla obligate                     | oria                                                                                |                                                                                     |
| A GÈNCIA<br>TRIBUTÀRIA<br>ILLES BALEARS | ama de ayuda pa<br>dientes del Impue | ra la gestión, pago<br>esto sobre Transm<br>Jurídicos Docume<br>Gestión de lotes de | o y presentación telemática de<br>isiones Patrimonials y Actos<br>intados<br>e pago |
| Expedientes Pagos Lotes                 |                                      |                                                                                     |                                                                                     |
| Nombre                                  | Fecha creación                       | Fecha última modif.                                                                 | Estado                                                                              |
| ▶ ■ L 24-09-2012 191                    | 24/09/2012                           | 24/09/2012                                                                          | No pagado                                                                           |
| ▶ ■ L 21-09-2012 186                    | 21/09/2012                           | 21/09/2012                                                                          | No pagado                                                                           |
| ▶ □ L 21-09-2012 182                    | 21/09/2012                           | 21/09/2012                                                                          | Pagado E                                                                            |
| ▶ □ L 21-09-2012_181                    | 21/09/2012                           | 21/09/2012                                                                          | Pagado                                                                              |
| ▶ □ L_19-09-2012_178                    | 19/09/2012                           | 19/09/2012                                                                          | Pagado                                                                              |
| ▶ □ L_19-09-2012_177                    | 19/09/2012                           | 19/09/2012                                                                          | No pagado                                                                           |
| ▶ □ L_19-09-2012_176                    | 19/09/2012                           | 19/09/2012                                                                          | No pagado                                                                           |
| ▶ □ L_11-09-2012_173                    | 11/09/2012                           | 11/09/2012                                                                          | Pagado                                                                              |
| ▶ □ L_30-08-2012_166                    | 30/08/2012                           | 30/08/2012                                                                          | Pagado                                                                              |
| ► <u>□ 12 00 2012 162</u>               | 13/08/2012                           | 13/08/2012                                                                          | No pagado                                                                           |
| Resumen lotes Pago B                    | orrar lotes Actualiza                | r estado) Justificantes                                                             | Consultar                                                                           |
| Buscar por Selecc                       | ionar 🔻                              | Ascendente                                                                          | Descendente                                                                         |
|                                         |                                      | ZA                                                                                  |                                                                                     |

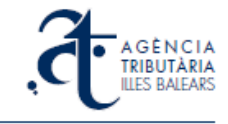

En la pantalla anterior, seleccione el lote marcando el recuadro correspondiente y pulse el botón *Actualizar estado*. Tras realizar la consulta la pantalla se actualiza y el modelo 600 consta en la tabla como *Pagado*:

| 2   | A G È N C I A<br>TRIBUTÀRIA<br>ILLES BALEARS                                                                                                    | ima de ayuda pa<br>lientes del Impue                                                                                                    | ra la gestión, pago<br>esto sobre Transm<br>Jurídicos Docume<br>Gestión de lotes de                                                                             | o y presentación telemá<br>isiones Patrimonials y<br>ntados<br>e pago                                                                                                    | tica de<br>Actos |
|-----|----------------------------------------------------------------------------------------------------|----------------------------------------------------------------------------------------------------|----------------------------------------------------------------------------------------------------|----------------------------------------------------------------------------------------------------|------------------|
| Exp | pedientes Pagos Lotes                                                                                                    |                                                                                                    |                                                                                                    |                                                                                                    |                  |
|     | Nombre         ▲       L_24-09-2012_191         ▶       EXPEDIENT 79 2012         ▶       L_21-09-2012_186         ▶       L_21-09-2012_182         ▶       L_21-09-2012_181         ▶       L_19-09-2012_178         ▶       L_19-09-2012_177         ▶       L_19-09-2012_176         ▶       L_11-09-2012_173         ▶       L_11-09-2012_166 | Fecha creación<br>24/09/2012<br>21/09/2012<br>21/09/2012<br>21/09/2012<br>21/09/2012<br>19/09/2012<br>19/09/2012<br>19/09/2012<br>11/09/2012<br>30/08/2012 | Fecha última modif.<br>24/09/2012<br>24/09/2012<br>21/09/2012<br>21/09/2012<br>21/09/2012<br>19/09/2012<br>19/09/2012<br>19/09/2012<br>11/09/2012<br>30/08/2012 | Estado Pagado Todas las declaraciones pagada No pagado Pagado Pagado No pagado No pagado No pagado Pagado Pagado Pagado Pagado Pagado Pagado Pagado Pagado Pagado Pagado Pagado Pagado Pagado Pagado Pagado Pagado Pagado Pagado |                  |
|     | Pagados No pa<br>Buscar por Seleccio                                                                                                    | agados<br>onar V<br>ACIÓN V AZ                                                                                                    | Ascendente ZĂ                                                                                                    | Consultar                                                                                                    | ] 🕑              |

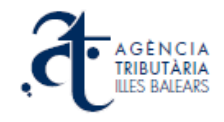

# 3.6. Pago de un lote de modelos 600

| Transm  | nisiones - Programa de Ayuda -             | Agència Tributària de l                                   | es Illes Balears                                                          |                                                                                         |                                                       |
|---------|--------------------------------------------|-----------------------------------------------------------|---------------------------------------------------------------------------|-----------------------------------------------------------------------------------------|-------------------------------------------------------|
| pedient | e <u>D</u> eclaración <u>C</u> onfiguració | n <u>A</u> yuda                                           |                                                                           |                                                                                         |                                                       |
| ۹. 🖗    | 🖁 🔐 🄅 🦡 🛙                                  | Casilla ok                                                | oligatoria                                                                |                                                                                         |                                                       |
| - ~~    |                                            |                                                           | -                                                                         |                                                                                         |                                                       |
| 5       | A GÈNCIA<br>TRIBUTÀRIA<br>ILLES BALEARS    | ograma de ayuda<br>pedientes del Im<br>Creación de expedi | a para la gestión<br>puesto sobre 1<br>Jurídicos D<br>ientes y gestión de | n, pago y presentación<br>ransmisiones Patrim<br>ocumentados<br>e sus documentos de aut | n telemática de<br>onials y Actos<br>oliquidación 600 |
| Ex      | pedientes Pagos Lotes                      | ]                                                         |                                                                           |                                                                                         |                                                       |
|         |                                            |                                                           |                                                                           |                                                                                         |                                                       |
|         | Nombre                                     | NIF not. A/P                                              | Devengo NRD                                                               | Estado                                                                                  | Co Imi *                                              |
|         | A EXPEDIENT 82 2012                        | 11111111H 2012/82                                         | 13/08/2012 16670218                                                       | 9377606 No presentado                                                                   | E                                                     |
|         | ⊿ PROVA                                    |                                                           |                                                                           | Validada                                                                                | TU1 1452                                              |
|         |                                            |                                                           |                                                                           |                                                                                         | 7262                                                  |
|         |                                            |                                                           |                                                                           |                                                                                         | 7262                                                  |
|         | EXPEDIENT 80 2012                          | 1111111н 2012/80                                          | 11/08/2012 16670018                                                       | 9375681 No presentado                                                                   |                                                       |
|         | PROVA                                      |                                                           |                                                                           | Validada                                                                                | DN5 1037                                              |
|         | PROVA 15                                   |                                                           | 00/09/2012 16660719                                                       | Validada                                                                                | 101 /262                                              |
|         | EXPEDIENT 75 2012                          | 1111111H 2012/78                                          | 11/08/2012 16641618                                                       | 9021617 Presentado                                                                      |                                                       |
|         | EXPEDIENTE 63 2012                         | 2012/63                                                   | 06/08/2012 16586118                                                       | 8415624 No presentado                                                                   |                                                       |
|         | EXDEDIENT 76 2012                          | 1111111 2012/76                                           | 12/08/2012 16641818                                                       | 9023642 No presentado                                                                   |                                                       |
|         | •                                          | III                                                       |                                                                           |                                                                                         | E .                                                   |
|         | Nuevo Editar                               | Borrar                                                    | Presentar Act                                                             | ualizar estado                                                                          | Exportar                                              |
|         | Presentados N<br>Buscar por Se             | lo presentados<br>leccionar 🔻                             |                                                                           |                                                                                         | Consultar 🕑                                           |
|         | ✓ Ordenar por FECHA                        | ULT. ACT. 🔹                                               | Ascendente                                                                | ZA Descendente                                                                          |                                                       |
|         |                                            |                                                           |                                                                           |                                                                                         |                                                       |
|         |                                            |                                                           |                                                                           |                                                                                         |                                                       |

Imagine que tiene diversos expedientes cumplimentados con sus modelos 600 asociados ya validados y listos para ser pagados. Por ejemplo, en la imagen anterior tiene dos expedientes en esta situación, el primero con dos modelos TU1 asociados y el segundo, con un modelo DN5 y un TU1 asociados. Es decir, diversos modelos 600 pendientes de pago correspondientes a varios expedientes diferentes. Desde la pantalla de *Pagos*, se verá de la siguiente manera:

| NRD            | Fecha de                                 | Co                                                                     | Impo                                                                                                    | Fecha c                                                                                                    | Fecha u                                                                                                    | Estado                                                                                                    |
|----------------|------------------------------------------|------------------------------------------------------------------------|----------------------------------------------------------------------------------------------------|----------------------------------------------------------------------------------------------------|----------------------------------------------------------------------------------------------------|----------------------------------------------------------------------------------------------------|
| 16670018937568 | 111/08/2012                              |                                                                        |                                                                                                    | 21/09/2012                                                                                                    | 21/09/2012                                                                                                    | No presentado                                                                                                    |
|                |                                          | DN5                                                                    | 1037.50                                                                                                    | 21/09/2012                                                                                                    | 24/09/2012                                                                                                    | Pediente de pago                                                                                                    |
|                |                                          | TU1                                                                    | 7262.50                                                                                                    | 24/09/2012                                                                                                    | 24/09/2012                                                                                                    | Pediente de pago                                                                                                    |
| 16670218937760 | 13/08/2012                               |                                                                        |                                                                                                    | 21/09/2012                                                                                                    | 21/09/2012                                                                                                    | No presentado                                                                                                    |
|                |                                          | TU1                                                                    | 14525.00                                                                                                    | 21/09/2012                                                                                                    | 24/09/2012                                                                                                    | Pediente de pago                                                                                                    |
|                |                                          |                                                                        |                                                                                                    |                                                                                                    |                                                                                                    |                                                                                                    |
|                |                                          |                                                                        |                                                                                                    |                                                                                                    |                                                                                                    |                                                                                                    |
|                |                                          |                                                                        |                                                                                                    |                                                                                                    |                                                                                                    |                                                                                                    |
|                |                                          |                                                                        |                                                                                                    |                                                                                                    |                                                                                                    |                                                                                                    |
|                |                                          |                                                                        |                                                                                                    |                                                                                                    |                                                                                                    |                                                                                                    |
|                |                                          |                                                                        |                                                                                                    |                                                                                                    |                                                                                                    | b                                                                                                    |
|                | NRD<br>16670018937568<br>166702189377600 | NRD Fecha de<br>16670018937568111/08/2012<br>16670218937760613/08/2012 | NRD         Fecha de         Co           16670018937568111/08/2012         DN5         TU1           16670218937760€13/08/2012         TU1         TU1 | NRD         Fecha de         Co         Impo           16670018937568111/08/2012         DN5         1037.50           TU1         7262.50         TU1           16670218937760€13/08/2012         TU1         14525.00 | NRD         Fecha de         Co         Impo         Fecha c           16670018937568111/08/2012         DN5         1037.50         21/09/2012           DN5         1037.50         21/09/2012         TU1         7262.50         24/09/2012           16670218937760€13/08/2012         TU1         14525.00         21/09/2012           TU1         14525.00         21/09/2012 | NRD         Fecha de         Co         Impo         Fecha c         Fecha u           16670018937568111/08/2012         21/09/2012         21/09/2012         21/09/2012         21/09/2012         24/09/2012           DN5         1037.50         21/09/2012         24/09/2012         24/09/2012         21/09/2012         24/09/2012           16670218937760€13/08/2012         TU1         14525.00         21/09/2012         24/09/2012           10670218937760€13/08/2012         TU1         14525.00         21/09/2012         24/09/2012 |

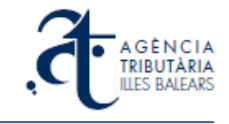

Seleccione ambos expedientes a la vez (quedarán también seleccionadas todas las declaraciones asociadas) y pulse el botón **Pagar**. Obtendrá este aviso:

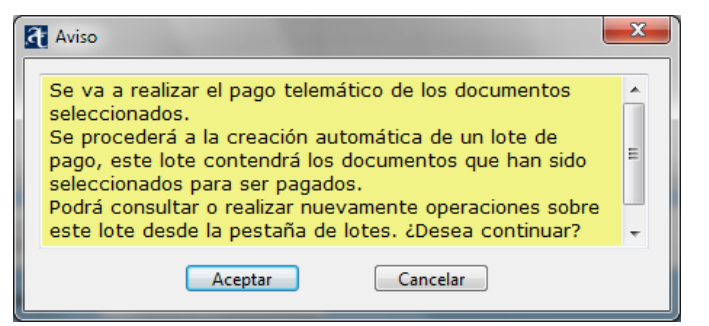

El programa envía los datos de todos los pagos a través de internet a la plataforma web de pagos de la ATIB. Si el envío es correcto se obtiene un mensaje como el siguiente:

| Aviso                                                                                                    | x |
|----------------------------------------------------------------------------------------------------|---|
| Se ha creado el "L_24-09-2012_192". Los expedientes<br>asociados a este lote ya no se visualizarán desde la<br>pestaña de pagos y pasarán a visualizarse en la pestaña<br>de lotes. | 4 |
| Aceptar                                                                                                    |   |

Y desaparecen de la ventana de *Pagos* los expedientes que se han enviado a pagar. Además, se activa una pantalla del navegador en el ordenador, con la página de la plataforma de pagos convenientemente configurada con los localizadores de todos los modelos 600, ofreciéndole la opción de continuar con el pago:

| nici Oficines       | i serveis Ti             | ibuts autonòmic: | s Tributs locals Carpeta fiscal      | Noticies Consulte       |
|---------------------|--------------------------|------------------|--------------------------------------|-------------------------|
| esum dels tributs i | a pagar                  |                  |                                      |                         |
| ocalitzador         | NIF                      | Data             | Referència Recuperació               | Import                  |
| 002815321754        | 11111111H                | 24/09/2012       | dca4a09b-9be4-483c-a3ca-9c2f73018689 | 7,262,50                |
| 002815321736        | 11111111H                | 24/09/2012       | f5ad3bd3-a575-4f57-81a6-a76b2a4a06c7 | 1.037,50                |
| 002815321745        | 15151515N                | 24/09/2012       | 56def1bd-49b4-4c4f-83bc-b2df378854ab | 7.262,50                |
| 002815321763        | 1111111 <mark>1</mark> H | 24/09/2012       | a91f17aa-3a19-4481-beba-c72f7351bad0 | 7.262,50                |
| xportar 🔊           |                          |                  | Import t                             | otal a pagar 22.825,00€ |

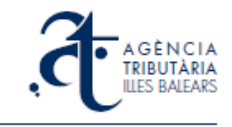

A partir de aquí deberá finalizar el pago, del mismo modo que si se tratara de un único modelo 600. Proceda a pagar con la opción correspondiente de la página siguiendo el procedimiento habitual. Al finalizar se obtiene la siguiente pantalla de confirmación de la plataforma de pago:

| đ                                                                                                    | A G È N C I<br>TRIBUTÀR<br>ILLES BALEA                                  | A<br>IA<br>RS                                                          | NO 69                                                                                                    |                                                                  |                 |
|----------------------------------------------------------------------------------------------------|-------------------------------------------------------------------------|------------------------------------------------------------------------|----------------------------------------------------------------------------------------------------|------------------------------------------------------------------|-----------------|
| Inicio Oficina                                                                                       | s y servicios                                                           | Tributos auto                                                          | onómicos Tributos locales Carpet                                                                                                    | a fiscal Notici                                                  | ias Consultas   |
|                                                                                                    |                                                                         |                                                                        |                                                                                                    |                                                                  |                 |
|                                                                                                    | RIBUTOS DAGAI                                                           | nos                                                                    | (Duodo quardar o imprim                                                                                                    | ir los instificantos d                                           |                 |
| RESUMEN DE LOS T                                                                                     | RIBUTOS PAGAI                                                           | DOS.<br>Fecha                                                          | (Puede guardar e imprimi                                                                                                    | ir los justificantes d                                           | de pago).       |
| RESUMEN DE LOS T<br>Localizador<br>6002815297954                                                     | RIBUTOS PAGAI<br>NIF<br>11111111H                                       | DO S.<br>Fecha<br>11/09/2012                                           | (Puede guardar e imprimi<br>Referencia Recuperación<br>cceaa24d-d3eb-4131-b956-1a8a31dd6c28                                                                                                    | ir los justificantes d<br>Import<br>0,00                         | te 📄            |
| RESUMEN DE LOS T<br>Localizador<br>6002815297954<br>6002815297963                                    | RIBUTOS PAGAI<br>NIF<br>111111111<br>111111111                          | DOS.<br>Fecha<br>11/09/2012<br>11/09/2012                              | (Puede guardar e imprimi<br>Referencia Recuperación<br>cceaa24d-d3eb-4131-b956-1a8a31dd6c28<br>f725af50451a-4692-b25c-5b17a49e2a05                                                                                  | ir los justificantes d<br>Import<br>0,00<br>0,00                 | te (a)          |
| RESUMEN DE LOS T<br>Localizador<br>6002815297954<br>6002815297963<br>6002815297972                   | RIBUTOS PAGAI<br>NIF<br>111111111<br>111111111<br>1111111111            | DOS.<br>Fecha<br>11/09/2012<br>11/09/2012<br>11/09/2012                | (Puede guardar e imprimi<br>Referencia Recuperación<br>cceaa240-d3eb-4131-b956-1a8a31dd6c28<br>f725af50-f51a-4692-b25c-5b17a49e2a05<br>5dc1671c-cda0-4d23-b2b9-5cea67ee10d1                                         | ir los justificantes d<br>Import<br>0,00<br>0,00                 | te pago).<br>te |
| RE SUMEN DE LOS T<br>Localizador<br>6002815297954<br>6002815297963<br>6002815297972<br>6002815297945 | RIBUTOS PAGAI<br>NIF<br>111111111<br>111111111<br>111111111<br>11111111 | Poos.<br>Fecha<br>11/09/2012<br>11/09/2012<br>11/09/2012<br>11/09/2012 | (Puede guardar e imprimi<br>Referencia Recuperación<br>cceaa24d-d3eb-4131-b956-1a8a31dd6c28<br>f725af50-f51a-4692-b25c-5b17a49e2a05<br>5dc1671c-cda0-4d23-b2b9-5cea67ee10d1<br>a630495d-3b49-4df5-aa49-bc0175ec5abb | ir los justificantes d<br>Import<br>0,00<br>0,00<br>0,00<br>0,00 | te pago).       |

Aquí puede obtener los justificantes de pago (también podrá obtenerlos desde ahora y en cualquier momento, a través del programa de ayuda).

Una vez finalizado el pago regrese al programa de ayuda y vaya al apartado *Lotes*, el lote que se ha creado consta todavía como *No pagado*:

| Transmisiones - Programa de Ayuda - Agèr                     | ncia Tributària de les Ille          | es Balears                                                                         |                                                                                  |
|--------------------------------------------------------------|--------------------------------------|------------------------------------------------------------------------------------|----------------------------------------------------------------------------------|
| xpediente <u>D</u> eclaración <u>C</u> onfiguración <u>A</u> | yuda                                 |                                                                                    |                                                                                  |
| 🗅 🦽 🖨 🏭 🍀 🦡 📵                                                | Casilla obligate                     | oria                                                                               |                                                                                  |
| AGÈNCIA<br>TRIBUTÀRIA<br>ILLES BALEARS                       | ama de ayuda pa<br>lientes del Impue | ra la gestión, pago<br>esto sobre Transm<br>Jurídicos Docume<br>Gestión de lotes d | y presentación telemática de<br>isiones Patrimonials y Actos<br>ntados<br>e pago |
| Expedientes Pagos Lotes                                      |                                      |                                                                                    |                                                                                  |
| Nombre                                                       | Fecha creación                       | Fecha última modif.                                                                | Estado                                                                           |
| ▲ ▼ L_24-09-2012_193                                         | 24/09/2012                           | 24/09/2012                                                                         | No pagado                                                                        |
| EXPEDIENT 80 2012                                            | 21/09/2012                           | 21/09/2012                                                                         | Faltan declaraciones por pagar 😑                                                 |
| PROVA                                                        | 24/09/2012                           | 24/09/2012                                                                         | Pediente de pago                                                                 |
| PROVA                                                        | 24/09/2012                           | 24/09/2012                                                                         | Pediente de pago                                                                 |
| ▲ 👿 EXPEDIENT 82 2012                                        | 21/09/2012                           | 21/09/2012                                                                         | Faltan declaraciones por pagar                                                   |
| PROVA                                                        | 24/09/2012                           | 24/09/2012                                                                         | Pediente de pago                                                                 |
| ▶ □ L_24-09-2012_191                                         | 24/09/2012                           | 24/09/2012                                                                         | Pagado                                                                           |
| ▷ □ L_21-09-2012_186                                         | 21/09/2012                           | 21/09/2012                                                                         | No pagado                                                                        |
| ▶ □ L_21-09-2012_182                                         | 21/09/2012                           | 21/09/2012                                                                         | Pagado                                                                           |
|                                                              | 21/09/2012                           | 21/09/2012                                                                         | Pagado                                                                           |
| Resumen lotes Pago Bo                                        | orrar lotes Actualiza                | r estado) Justificantes                                                            |                                                                                  |
| Pagados     No pa     Buscar por     Selecci                 | agados<br>onar 👻                     |                                                                                    | Consultar 🕑                                                                      |
| ✓ Ordenar por FECHA CRE                                      | ACIÓN 🔻 🗚                            | Ascendente Z À                                                                     | Descendente                                                                      |
|                                                              |                                      |                                                                                    |                                                                                  |

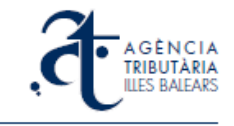

El programa necesita conectarse con la plataforma de pago para conocer el nuevo estado de estos expedientes. Con ellos seleccionados, pulse el botón *Actualizar estado* y aparecerán a continuación todos los expedientes y declaraciones del lote como pagados:

| pediente Declaración Configuración Ayuda                                                                                                    | Transmisiones - Programa de Ayuda - Agèn                       | cia Tributària de les Ille            | es Balears                                                                        |                                                                                   |
|----------------------------------------------------------------------------------------------------|----------------------------------------------------------------|---------------------------------------|-----------------------------------------------------------------------------------|-----------------------------------------------------------------------------------|
| <ul> <li></li></ul>                                                                                                    | pediente <u>D</u> eclaración <u>C</u> onfiguración <u>A</u> y  | ruda                                  |                                                                                   |                                                                                   |
| Regelientes       Ale ayuda para la gestión, pago y presentación telemática o expedientes del Impuesto sobre Transmisiones Patrimonials y Actor Jurídicos Documentados         Cestión de lotes de pago       Gestión de lotes de pago         Expedientes       Pagos         Lotes       Cestión de lotes de pago         Nombre       Fecha creación         Pecha de lotes de pago       Consultar         Vertex       24/09/2012         24/09/2012       24/09/2012         PROVA       24/09/2012         24/09/2012       24/09/2012         PROVA       24/09/2012         24/09/2012       24/09/2012         PROVA       24/09/2012         PROVA       24/09/2012         PROVA       24/09/2012         PROVA       24/09/2012         PROVA       24/09/2012         PROVA       24/09/2012         PROVA       24/09/2012         PROVA       24/09/2012         PROVA       24/09/2012         PROVA       24/09/2012         PROVA       24/09/2012         Proson       21/09/2012         PROVA       24/09/2012         Proson       21/09/2012         Proson       21/09/2012         P                                                                                                    | ) 🚲 🔒 🏔 🏵 🦐 🔳                                                  | Casilla obligat                       | oria                                                                              |                                                                                   |
| Programa de ayuda para la gestión, pago y presentación telemática de expedientes del Impuesto sobre Transmisiones Patrimonials y Acto Jurídicos Documentados<br>Gestión de lotes de pago<br>Expedientes Pagos Lotes<br>Expedientes Pagos Lotes<br>Nombre Fecha creación Fecha última modif. Estado<br>Estado<br>Es |                                                                |                                       |                                                                                   |                                                                                   |
| Expedientes       Pagos       Lotes         Nombre       Fecha creación       Fecha última modif.       Estado                                                                                                    | A G È N C I A<br>TRIBUTÀRIA<br>ILLES BALEARS                   | na de ayuda pa<br>entes del Impue     | ra la gestión, pago<br>sto sobre Transm<br>Jurídicos Docume<br>Gestión de lotes d | y presentación telemática de<br>isiones Patrimonials y Actos<br>intados<br>e pago |
| Nombre       Fecha creación       Fecha última modif.       Estado <ul> <li>L_24-09-2012_193</li> <li>24/09/2012</li> <li>24/09/2012</li> <li>Pagado</li> <li>PROVA</li> <li>24/09/2012</li> <li>24/09/2012</li> <li>Pagado</li> <li>PROVA</li> <li>24/09/2012</li> <li>Pagado</li> <li>PROVA</li> <li>24/09/2012</li> <li>Pagado</li> <li>PROVA</li> <li>24/09/2012</li> <li>Pagado</li> <li>PROVA</li> <li>24/09/2012</li> <li>Pagado</li> <li>PROVA</li> <li>24/09/2012</li> <li>Pagado</li> <li>PROVA</li> <li>24/09/2012</li> <li>Pagado</li> <li>PROVA</li> <li>24/09/2012</li> <li>Pagado</li> <li>PROVA</li> <li>24/09/2012</li> <li>Pagado</li> <li>PROVA</li> <li>24/09/2012</li> <li>Pagado</li> <li>Prova</li> <li>24/09/2012</li> <li>Pagado</li> <li>Prova</li> <li>24/09/2012</li> <li>24/09/2012</li> <li>Pagado</li> <li>Pagado</li> <li>Pag</li></ul>                                                                                                    | Expedientes Pagos Lotes                                        |                                       |                                                                                   |                                                                                   |
| Image: Consultar point       24/09/2012       24/09/2012       Pagado         Image: Consultar point       21/09/2012       24/09/2012       Todas las declaraciones pagada:         Image: Consultar point       24/09/2012       24/09/2012       Pagado         Image: Consultar point       24/09/2012       24/09/2012       Pagado         Image: Consultar point       24/09/2012       24/09/2012       Pagado         Image: Consultar point       24/09/2012       24/09/2012       Pagado         Image: Consultar point       24/09/2012       24/09/2012       Pagado         Image: Consultar point       24/09/2012       24/09/2012       Pagado         Image: Consultar point       24/09/2012       24/09/2012       Pagado         Image: Consultar point       24/09/2012       21/09/2012       Pagado         Image: Consultar point       24/09/2012       21/09/2012       Pagado         Image: Consultar point       24/09/2012       21/09/2012       Pagado         Image: Consultar point       24/09/2012       24/09/2012       Pagado         Image: Consultar point       24/09/2012       24/09/2012       Pagado         Image: Consultar point       Image: Consultar point       Image: Consultar point         Image: Consultar point<                                                                                                    | Nombre                                                         | Fecha creación                        | Fecha última modif.                                                               | Estado                                                                            |
| ▲ ♥ EXPEDIENT 80 2012       21/09/2012       24/09/2012       Todas las declaraciones pagada:         ● PROVA       24/09/2012       24/09/2012       Pagado         ● PROVA       24/09/2012       24/09/2012       Pagado         ● PROVA       24/09/2012       24/09/2012       Pagado         ● PROVA       24/09/2012       24/09/2012       Pagado         ● PROVA       24/09/2012       24/09/2012       Pagado         ● PROVA       24/09/2012       24/09/2012       Pagado         ● L 24-09-2012 191       24/09/2012       Pagado       Pagado         ● L 21-09-2012 186       21/09/2012       21/09/2012       Pagado         ● L 21-09-2012 182       21/09/2012       Pagado       Pagado         ● L 21-09-2012 182       21/09/2012       Pagado       Pagado         ● L 21-09-2012 182       21/09/2012       Pagado       Pagado         ● L 21-09-2012 182       21/09/2012       Pagado       Pagado         ● L 21-09-2012 182       21/09/2012       Pagado       Pagado         ● Buscar por       ● Seleccionar       ●         ● Buscar por       ● Seleccionar       ●         ● Ordenar por       FECHA CREACIÓN ▼ IZ Ascendente       Image Descendente                                                                                                    | ▲ ▼ L_24-09-2012_193                                           | 24/09/2012                            | 24/09/2012                                                                        | Pagado                                                                            |
| PROVA       24/09/2012       24/09/2012       Pagado         PROVA       24/09/2012       24/09/2012       Pagado         ✓ EXPEDIENT 82 2012       21/09/2012       24/09/2012       Todas las declaraciones pagada:         PROVA       24/09/2012       24/09/2012       Pagado         ▶ □ ∟ 24-09-2012_191       24/09/2012       24/09/2012       Pagado         ▶ □ ∟ 21-09-2012_186       21/09/2012       21/09/2012       No pagado         ▶ □ ∟ 21-09-2012_182       21/09/2012       21/09/2012       Pagado         ▶ □ ∟ 21-09-2012_182       21/09/2012       21/09/2012       Pagado         ▶ □ ∟ 21-09-2012_182       21/09/2012       Pagado       ▼         ✓ Resumen lotes       Pago       Borrar lotes       Actualizar estado       Justificantes         Pagados       No pagados       Consultar       ♥         ✓ Ordenar por       FECHA CREACIÓN       ▲Z Ascendente       Z Ascendente                                                                                                    | ▲ 📝 EXPEDIENT 80 2012                                          | 21/09/2012                            | 24/09/2012                                                                        | Todas las declaraciones pagadas 😑                                                 |
| PROVA       24/09/2012       24/09/2012       Pagado <ul> <li>✓ EXPEDIENT 82 2012</li> <li>21/09/2012</li> <li>24/09/2012</li> <li>Pagado</li> <li>&gt; L_24-09-2012_191</li> <li>24/09/2012</li> <li>24/09/2012</li> <li>Pagado</li> <li>&gt; L_21-09-2012_186</li> <li>21/09/2012</li> <li>21/09/2012</li> <li>Pagado</li> <li>&gt; L_21-09-2012_182</li> <li>21/09/2012</li> <li>21/09/2012</li> <li>Pagado</li> <li>&gt; L_21-09-2012_182</li> <li>21/09/2012</li> <li>Pagado</li> <li>&gt; L_21-09-2012_182</li> <li>21/09/2012</li> <li>Pagado</li> <li>&gt; L_21-09-2012_182</li> <li>21/09/2012</li> <li>Pagado</li> <li>&gt; L_21-09-2012_182</li> <li>21/09/2012</li> <li>Pagado</li> <li>&gt; L_21-09-2012_182</li> <li>21/09/2012</li> <li>Pagado</li> <li>&gt; L_21-09-2012_182</li> <li>21/09/2012</li> <li>Pagado</li> <li>&gt; L_21-09-2012_182</li> <li>21/09/2012</li> <li>Pagado</li> <li>&gt; L_21-09-2012_182</li> <li>21/09/2012</li> <li>Pagado</li> <li>&gt; L_21-09-2012_182</li> <li>21/09/2012</li> <li>Pagado</li> <li>&gt; Consultar</li> <li></li> <li></li> <li>Workar por</li> <li>Seleccionar </li> <li></li> <li></li> <li>Ordenar por</li> <li>FECHA CREACIÓN</li> <li></li> <li></li> <li></li> <li></li> <li></li> <li></li> <li></li> <li></li> <li><td>PROVA</td><td>24/09/2012</td><td>24/09/2012</td><td>Pagado</td></li></ul>                                                                                                    | PROVA                                                          | 24/09/2012                            | 24/09/2012                                                                        | Pagado                                                                            |
|                                                                                                    | PROVA                                                          | 24/09/2012                            | 24/09/2012                                                                        | Pagado                                                                            |
| PROVA       24/09/2012       24/09/2012       Pagado         P _ L_24-09-2012_191       24/09/2012       24/09/2012       Pagado         P _ L_21-09-2012_186       21/09/2012       21/09/2012       No pagado         P _ L_21-09-2012_182       21/09/2012       21/09/2012       Pagado         P _ L_21-09-2012_182       21/09/2012       21/09/2012       Pagado         P agado       0.012.101       21/09/2012       Pagado         V Ordenar por       FECHA CREACIÓN       Ascendente       Zi Ascendente                                                                                                    | ▲ 📝 EXPEDIENT 82 2012                                          | 21/09/2012                            | 24/09/2012                                                                        | Todas las declaraciones pagadas                                                   |
| <ul> <li>L_24-09-2012_191</li> <li>24/09/2012</li> <li>24/09/2012</li> <li>Pagado</li> <li>L_21-09-2012_186</li> <li>21/09/2012</li> <li>21/09/2012</li> <li>Pagado</li> <li>L_21-09-2012_182</li> <li>21/09/2012</li> <li>Pagado</li> <li>L_21-09-2012_182</li> <li>Consultar</li> <li>Pagados</li> <li>No pagados</li> <li>Consultar</li> <li>Pagados</li> <li>Pagados</li> <li>Pagados</li> <li>Pagados</li></ul>                                                                                                    | PROVA                                                          | 24/09/2012                            | 24/09/2012                                                                        | Pagado                                                                            |
| >       L_21-09-2012_186       21/09/2012       21/09/2012       No pagado         >       L_21-09-2012_182       21/09/2012       21/09/2012       Pagado          1       21/09/2012       21/09/2012       Pagado           1       21/09/2012       Pagado            11/09/2012       Pagado                Resumen lotes       Pago       Borrar lotes       Actualizar estado       Justificantes                  Buscar por               ✓ Ordenar por       FECHA CREACIÓN          Zi       Descendente                                                                                                    | ▷ □ L_24-09-2012_191                                           | 24/09/2012                            | 24/09/2012                                                                        | Pagado                                                                            |
| P       L_21-09-2012_182       21/09/2012       21/09/2012       Pagado         V       I       21/09/2012       21/09/2012       Pagado         Resumen lotes       Pago       Borrar lotes       Actualizar estado       Justificantes         Pagados       No pagados       Consultar       Image: Consultar       Image: Consultar         Image: Consultar por       FECHA CREACIÓN       Image: Consultar       Image: Consultar       Image: Consultar                                                                                                    | ▷ □ L_21-09-2012_186                                           | 21/09/2012                            | 21/09/2012                                                                        | No pagado                                                                         |
| Image: Second entemposition       21/00/2012       21/00/2012       Panado         Image: Second entemposition       Image: Second entemposition       Image: Second entemposition       Image: Second entemposition         Image: Second entemposition       Image: Second entemposition       Image: Second entemposition       Image: Second entemposition         Image: Second entemposition       Image: Second entemposition       Image: Second entemposition       Image: Second entemposition         Image: Second entemposition       Image: Second entemposition       Image: Second entemposition       Image: Second entemposition         Image: Second entemposition       Image: Second entemposition       Image: Second entemposition       Image: Second entemposition                                                                                                    | ▷ □ L_21-09-2012_182                                           | 21/09/2012                            | 21/09/2012                                                                        | Pagado                                                                            |
| Resumen lotes     Pago     Borrar lotes     Actualizar estado     Justificantes       Pagados     No pagados     Consultar     Image: Consultar     Image: Consultar       Buscar por     Seleccionar      Image: Consultar     Image: Consultar     Image: Consultar       Ordenar por     FECHA CREACIÓN     Image: Consultar     Image: Consultar     Image: Consultar                                                                                                    | N I 21 00 2012 191                                             | 21/09/2012                            | 21/09/2012                                                                        | Panado                                                                            |
| ✓ Ordenar por FECHA CREACIÓN ▼ Ascendente ZA Descendente                                                                                                    | Resumen lotes Pago Bor<br>Pagados No pa<br>Buscar por Seleccio | rar lotes Actualiza<br>gados<br>nar 💌 | r estado) Justificantes                                                           | Consultar 3                                                                       |
|                                                                                                    | ✓ Ordenar por     FECHA CREA                                   |                                       | Ascendente ZĂ                                                                     | Descendente                                                                       |

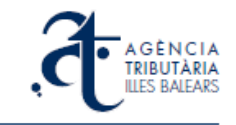

# 3.7. Impresión de justificantes de pago de los modelos 600

Desde el programa de ayuda, en cualquier momento usted podrá generar los justificantes de pago de las declaraciones (modelos 600) que haya pagado previamente. Tiene varias opciones para ello: puede hacerlo desde la pantalla principal situándose con el ratón sobre una declaración pagada y, con el botón derecho, seleccionando la opción *Justificante de pago* del menú contextual (o bien activando la opción *Justificante de pago* del menú superior del programa):

| dient<br>W | e Declarac | ión Con<br>🌇 🎲                  | figuración                     | Ayuda                             | Casilla ol                         | oligatoria                                        |                                                                  |                                     |                    |                |                      |
|------------|------------|---------------------------------|--------------------------------|-----------------------------------|------------------------------------|---------------------------------------------------|------------------------------------------------------------------|-------------------------------------|--------------------|----------------|----------------------|
| 6          |            | B È N C I<br>BUTÀRI<br>S BALEAR | Pro<br>exp<br>A<br>A<br>S<br>C | grama o<br>pediente<br>Creación o | le ayuda<br>es del In<br>de expedi | a para la g<br>npuesto s<br>Jurídi<br>ientes y ge | gestión, pago<br>sobre Transm<br>icos Docume<br>estión de sus do | o y presen<br>lisiones l<br>entados | ntación<br>Patrimo | teler<br>nials | nática de<br>y Actos |
| Б          | pedientes  | Pagos                           | Lotes                          |                                   |                                    |                                                   |                                                                  |                                     |                    |                |                      |
|            |            |                                 |                                |                                   |                                    |                                                   |                                                                  |                                     |                    |                |                      |
|            | Nombre     |                                 |                                | NIF not.                          | A/P                                | Devengo                                           | NRD                                                              | Estado                              |                    | Co             | Imi ^                |
|            | ▲ EXPEDI   | FNT 54 201                      | 2                              | 00000                             | 2012/54                            | 01/08/2012                                        | 162102184150616                                                  | Presentado                          |                    |                |                      |
|            | PRO        | OVA                             | -                              |                                   |                                    |                                                   |                                                                  | Pagado,                             |                    | DN5            | 0.00                 |
|            | PRO        | OVA                             |                                |                                   |                                    |                                                   |                                                                  | Pagado                              | Editar de          | eclaraci       | ón                   |
|            | > EXPEDI   | ENT 53 201                      | 2                              | шшн                               | 2012/53                            | 01/08/2012                                        | 162101184149604                                                  | Present                             | Eliminar           | declara        | ción                 |
|            | > EXPEDI   | ENT 50 201                      | 2                              | шшн                               | 2012/50                            | 09/06/2012                                        | 156510178069674                                                  | No pres                             |                    |                |                      |
|            | > EXPEDI   | ENT 49 201                      | 2                              | шшн                               | 2012/49                            | 08/06/2012                                        | 156509178068661                                                  | No pres                             | Justifica          | nte de p       | oago                 |
|            | > EXPEDI   | ENT 48 201                      | 2                              | шшн                               | 2012/48                            | 07/06/2012                                        | 156507178066637                                                  | No presenta                         | do                 |                |                      |
|            | > EXPEDI   | ENT 45 201                      | 2                              | шшн                               | 2012/45                            | 03/06/2012                                        | 155508176952645                                                  | Declaracione                        | s ya asoci         |                |                      |
|            | ▷ 157227   |                                 |                                | шшн                               | 2012/531                           | 21/05/2012                                        | 146333166471657                                                  | Presentado                          |                    |                |                      |
|            | > 157225   |                                 |                                | шшпн                              | 2012/1194                          | 11/05/2012                                        | 144673164655669                                                  | Presentado                          |                    |                |                      |
|            | ► 157224   |                                 |                                |                                   | 2012/1193                          | 11/05/2012                                        | 144671164653644                                                  | Presentado                          |                    |                | -                    |
|            | •          |                                 |                                |                                   |                                    |                                                   |                                                                  |                                     |                    |                | •                    |
|            | Nuevo      | Ed                              | itar                           | Borrar                            |                                    | Presentar                                         | Actualizar es                                                    | tado I                              | mportar            | Б              | portar               |
|            | Prese      | ntados                          | 🗖 N•                           | o present                         | ados                               |                                                   |                                                                  |                                     |                    | Consulta       | ar 🛛                 |
|            | Busca      | r por                           | Sel                            | eccionar                          | *                                  |                                                   |                                                                  |                                     |                    |                |                      |
|            | ✓ Order    | nar por                         | FECHA                          | ULT. ACT.                         | •                                  | AZ Asce                                           | endente                                                          | Descen                              | dente              |                |                      |
| 4          |            |                                 |                                |                                   |                                    |                                                   |                                                                  |                                     |                    |                |                      |

La otra opción, si desea obtener todos los justificantes de un lote de pago, es ir a la pantalla **Lotes**, marcar el recuadro del lote y pulsar el botón **Justificantes**:

| UB - | 🔒 🏭                | 🄅 🦡 \llbracket                           | Casilla obligat                         | oria                                                                               |                                                                        |                 |
|------|--------------------|------------------------------------------|-----------------------------------------|------------------------------------------------------------------------------------|------------------------------------------------------------------------|-----------------|
| 5    | A G È<br>TRIBI     | Prog<br>exp<br>NCIA<br>UTÀRIA<br>BALEARS | grama de ayuda pa<br>edientes del Impue | ra la gestión, pago<br>esto sobre Transm<br>Jurídicos Docume<br>Gestión de lotes d | o y presentación telemá<br>isiones Patrimonials y<br>entados<br>e pago | ica de<br>Actos |
| Expe | dientes            | Pagos Lotes                              |                                         |                                                                                    |                                                                        |                 |
|      | Nombre             |                                          | Fecha creación                          | Fecha última modif.                                                                | Estado                                                                 |                 |
|      | ⊿ 🔽 L_11-0         | 9-2012_173                               | 11/09/2012                              | 11/09/2012                                                                         | Pagado                                                                 |                 |
|      | > 🔽 EX             | PEDIENT 54 2012                          | 10/09/2012                              | 11/09/2012                                                                         | Todas las declaraciones pagada                                         | 5               |
|      | > 🔽 EX             | PEDIENT 55 2012                          | 10/09/2012                              | 13/09/2012                                                                         | Todas las declaraciones pagada                                         | 5               |
|      | ⊳ □ L_30-0         | 8-2012_166                               | 30/08/2012                              | 30/08/2012                                                                         | Pagado                                                                 |                 |
|      | ▷ □ L_13-0         | 8-2012_162                               | 13/08/2012                              | 13/08/2012                                                                         | No pagado                                                              |                 |
|      | ▶ □ L 08-0         | 8-2012 157                               | 08/08/2012                              | 08/08/2012                                                                         | Pagado                                                                 |                 |
|      | ▷ □ L 08-0         | 8-2012 156                               | 08/08/2012                              | 08/08/2012                                                                         | No pagado                                                              | Ξ.              |
|      | ▶ □L 12-0          | 7-2012 151                               | 12/07/2012                              | 12/07/2012                                                                         | Pagado                                                                 |                 |
|      | ▷ □ 10-0           | 7-2012 146                               | 10/07/2012                              | 10/07/2012                                                                         | No pagado                                                              |                 |
|      | N [1] 1 04 0       | 7 2012 126                               | 04/07/2012                              | 30/08/2012                                                                         | No pagado                                                              | -               |
| Resu | umen lotes         | Pago                                     | Borrar lotes Actualiza                  | r estado Justificantes                                                             |                                                                        |                 |
|      | E Pagado<br>Buscar | s 📃 No<br>por Sele                       | ccionar 👻                               |                                                                                    | Consultar                                                              |                 |
|      | 🗹 Ordena           | r por FECHA (                            | REACIÓN 🔹 📈                             | Ascendente Z A                                                                     | Descendente                                                            |                 |

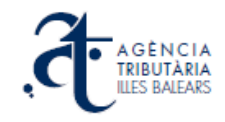

En cualquiera de los dos casos anteriores se abrirá una ventana para seleccionar un directorio de su ordenador donde se guardará uno o varios ficheros con el justificante o justificantes en formato pdf. En el recuadro *Nombre* puede poner un nombre corto que se concatenará con el número de localizador del 600 para generar el nombre completo del pdf:

| Organizar 👻 Nu     | ieva carpeta                           |   |                |             | 800 - | 0     |
|--------------------|----------------------------------------|---|----------------|-------------|-------|-------|
| Sitios recientes   | 1                                      | ^ | Nombre         | ^           |       | Fecha |
|                    |                                        |   | 1 PAG_60028152 | .79081.pdf  |       | 30/08 |
| Bibliotecas        |                                        |   | 🔁 PRESENTACIO  | 53 2012.pdf |       | 30/08 |
| Documentos         |                                        |   | 🔁 PRESENTACIO  | 54 2012.pdf |       | 12/09 |
| Música             | sa   sa   sa   sa   sa  sa  sa  sa  sa | E |                |             |       |       |
| Vídeos             |                                        |   |                |             |       |       |
| 👰 Equipo           |                                        |   |                |             |       |       |
| 🏭 Windows7_OS      | (C:)                                   |   |                |             |       |       |
| 🚽 dgtribut (\\lofi | igrp1) (G:)                            |   |                |             |       |       |
| CR (07355 0) lafe  | 10m2) (H-)                             |   |                |             |       |       |
| Nombre:            | PAG_                                   |   |                |             |       |       |
| Tipo:              | *.pdf                                  |   |                |             |       |       |

Después de pulsar sobre **Guardar** saldrá el siguiente mensaje de espera: "Obteniendo justificante/s.". En este momento se establece conexión internet con el portal de la ATIB para obtener los documentos, lo que puede suponer algún retraso según el número de justificantes a generar. Finalmente se obtendrá el siguiente mensaje:

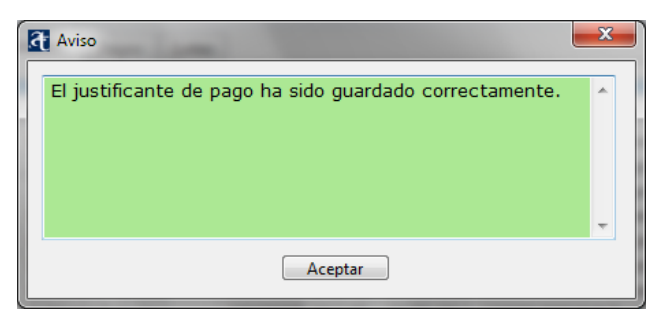

Y se abrirá una pantalla en su lector de documentos pdf por cada 600 obtenido:

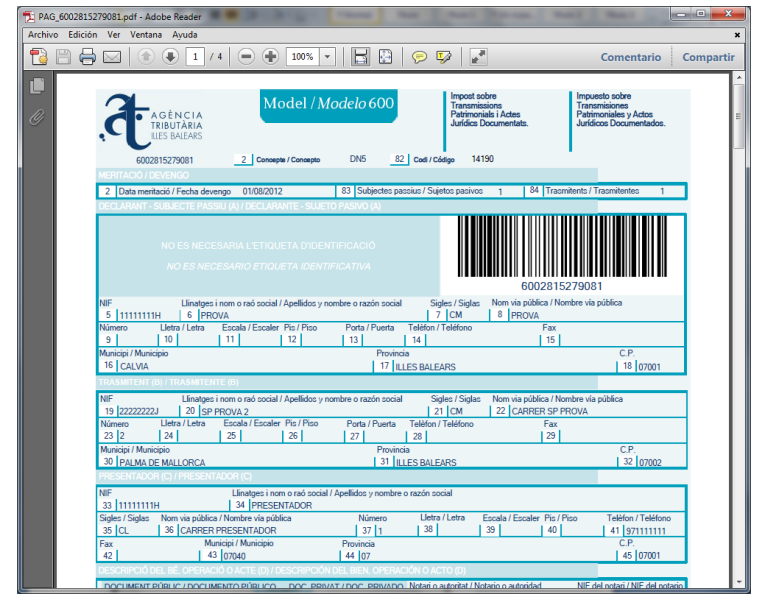

En el directorio seleccionado, se habrá guardado un fichero pdf por justificante:

|                              |          | 1                                  | And Asth                   | Autor and         |                 |          | ×    |
|------------------------------|----------|------------------------------------|----------------------------|-------------------|-----------------|----------|------|
| 😋 🔾 🗢 📙 « modificaciones     | pendie   | ntes programa ayuda IPT 🕨 proves a | amb la versió 27 08 2012 🔹 | • + Buscar proves | amb la versió 2 | 7 08 201 | 12 🔎 |
| Organizar 👻 Incluir en bibli | oteca 🔻  | Compartir con 🔻 Grabar             | Nueva carpeta              |                   | 8≣ ▼            |          | •    |
| ☆ Favoritos                  | <b>^</b> | Nombre                             | Fecha de modifica          | Tipo              | Tamaño          |          |      |
| 📜 Descargas                  |          | PAG_6002815279081.pdf              | 12/09/2012 13:28           | Adobe Acrobat D   | 130 KB          |          |      |
| Escritorio                   |          | PAG_6002815297945.pdf              | 12/09/2012 13:26           | Adobe Acrobat D   | 130 KB          |          |      |
| Sitios recientes             | -        | 1 PAG_6002815297954.pdf            | 12/09/2012 13:26           | Adobe Acrobat D   | 130 KB          |          |      |
|                              | -        | PAG_6002815297963.pdf              | 12/09/2012 13:26           | Adobe Acrobat D   | 130 KB          |          |      |
| 🥽 Bibliotecas                |          | 1 PAG_6002815297972.pdf            | 12/09/2012 13:26           | Adobe Acrobat D   | 130 KB          |          |      |
| Documentos                   |          | PAG_6002815279081.pdf              | 12/09/2012 13:30           | Adobe Acrobat D   | 130 KB          |          |      |
| 🔚 Imágenes                   |          | PRESENTACIO 53 2012.pdf            | 30/08/2012 13:49           | Adobe Acrobat D   | 99 KB           |          |      |
| 🌙 Música                     |          | T PRESENTACIO 54 2012.pdf          | 12/09/2012 12:51           | Adobe Acrobat D   | 99 KB           |          |      |
| Vídeos 🔠                     |          |                                    |                            |                   |                 |          |      |
| 🌉 Equipo                     |          |                                    |                            |                   |                 |          |      |
| A Windows7 OS (C:)           | *        |                                    |                            |                   |                 |          |      |
| 8 elementos                  |          |                                    |                            |                   |                 |          |      |

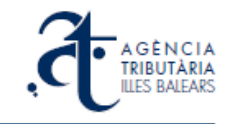

# 3.8. Presentación de un expediente

Un expediente está en disposición de ser presentado cuando todas las declaraciones de modelos 600 asociadas están convenientemente pagadas y así consta en la pantalla principal del programa de ayuda. Por ejemplo, el EXPEDIENT 82 2012 de la imagen:

| Fransm | nisiones - Pro       | grama de                   | Ayuda -                         | Agència Tril                       | outària de                      | eles Illes Balea                                  | ars                                                         |                                                                      |                              |                           |             |
|--------|----------------------|----------------------------|---------------------------------|------------------------------------|---------------------------------|---------------------------------------------------|-------------------------------------------------------------|----------------------------------------------------------------------|------------------------------|---------------------------|-------------|
| dient  | te <u>D</u> eclaraci | ón <u>C</u> on             | figuració                       | n <u>A</u> yuda                    |                                 |                                                   |                                                             |                                                                      |                              |                           |             |
| 4      | 8 8                  | R 🔅                        | <b>4</b>                        |                                    | Casilla o                       | bligatoria                                        |                                                             |                                                                      |                              |                           |             |
|        | o w w                | 17 - Co                    |                                 |                                    | Cusina e                        | Jongatoria                                        |                                                             |                                                                      |                              |                           |             |
| 6      |                      | ÈNCI<br>BUTÀRI<br>S BALEAR | Pro<br>ex<br>A<br>A<br>A<br>S ( | ograma d<br>pediente<br>Creación d | le ayud<br>s del lr<br>le expec | la para la<br>mpuesto s<br>Jurídi<br>dientes y ge | gestión, pag<br>obre Transi<br>cos Docum<br>estión de sus o | jo y presentació<br>misiones Patrim<br>ientados<br>documentos de aut | n tele<br>ionial<br>toliquic | mátic<br>s y Ac<br>lación | a de<br>tos |
| Ex     | xpedientes           | Pagos                      | Loter                           | 1                                  |                                 |                                                   |                                                             |                                                                      |                              |                           |             |
|        |                      | rayus                      | Lotes                           |                                    |                                 |                                                   |                                                             |                                                                      |                              |                           |             |
|        |                      |                            |                                 |                                    |                                 |                                                   |                                                             |                                                                      |                              |                           |             |
|        | Nombre               |                            |                                 | NIF not.                           | A/P                             | Devengo                                           | NRD                                                         | Estado                                                               | Co                           | Im *                      |             |
|        | EXPEDIE              | ENT 81 201                 | 12                              | шшшн                               | 2012/81                         | 12/08/2012                                        | 16670118937669                                              | 3 No presentado                                                      | _                            | -                         |             |
|        | ▲ EXPEDIE            | NT 82 201                  | 12                              | 11111111H                          | 2012/82                         | 13/08/2012                                        | 16670218937760                                              | 6 No presentado                                                      |                              |                           |             |
|        | ⊿ PRO                | VA                         |                                 |                                    |                                 |                                                   |                                                             | Pagado                                                               | TU1                          | 0.00                      |             |
|        |                      |                            |                                 |                                    |                                 |                                                   |                                                             |                                                                      |                              | 0.00                      |             |
|        | EVERENT              |                            |                                 | _                                  | 2012/00                         | 11 (00 (2012                                      | 16670010027560                                              | 1 Mariana da                                                         |                              | 0.00                      |             |
|        | > EXPEDIE            | NT 80 201                  | 12                              | шшшн                               | 2012/80                         | 10/08/2012                                        | 16660018037366                                              | 1 No presentado                                                      |                              |                           |             |
|        | > EXPEDIE            | INT 79 201                 | 12                              |                                    | 2012/79                         | 10/08/2012                                        | 16660719027264                                              | 9 No presentado                                                      |                              |                           |             |
|        |                      | INT 75 201                 | 12                              | шшшн                               | 2012/76                         | 11/08/2012                                        | 16641619002161                                              | 7 Descentado                                                         |                              |                           |             |
|        |                      | NTE 62.20                  | 12                              | шшшн                               | 2012/75                         | 06/08/2012                                        | 16596119902101                                              | / Presentado                                                         |                              |                           |             |
|        | > EXPEDIE            | INTE 03 20                 | 112                             | шшшн                               | 2012/05                         | 12/08/2012                                        | 16541919002364                                              | 2 No presentado                                                      |                              |                           |             |
|        | <                    | - KIT 76 700               | · /                             |                                    | 2017776                         | 17/08/2012                                        | 10041010907504                                              | Z No presentado                                                      |                              | •                         |             |
|        | Nuevo                | Ed                         | itar                            | Borrar                             |                                 | Presentar                                         | Actualizar e                                                | stado Importar                                                       |                              | xportar                   | -           |
|        | Preser               | ntados<br>r por            | <b>N</b> Se                     | l <b>o present</b> a<br>leccionar  | ados<br>                        |                                                   |                                                             |                                                                      | Consul                       | tar                       | 2           |
|        | ✓ Orden              | ar por                     | FECHA                           | ULT. ACT.                          | •                               | Asce                                              | endente                                                     | ZA Descendente                                                       |                              | _                         |             |
|        |                      |                            |                                 |                                    |                                 |                                                   |                                                             |                                                                      |                              |                           |             |
|        |                      |                            |                                 |                                    |                                 |                                                   |                                                             |                                                                      |                              |                           |             |

El estado del expediente es *No presentado* pero el estado de los dos modelos asociados es *Pagado*.

Para presentarlo, selecciónelo en esta pantalla (pulsando sobre la línea de la tabla, se marca en azul) y luego pulse el botón **Presentar**. Saldrá el siguiente aviso:

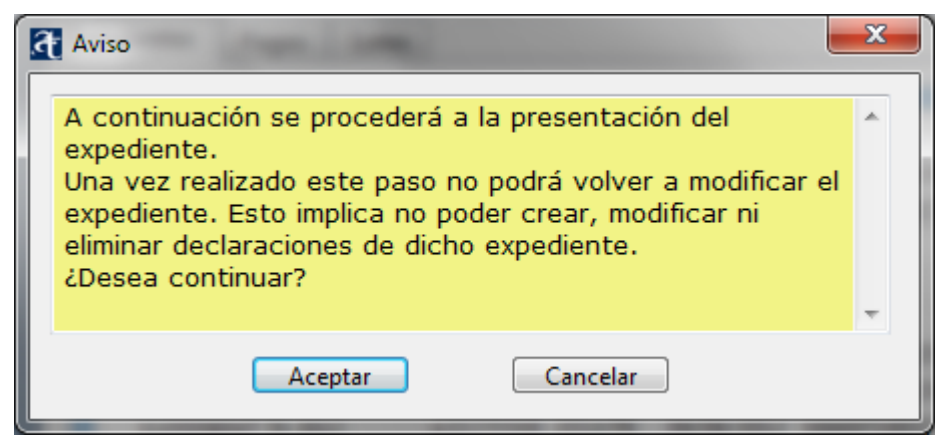

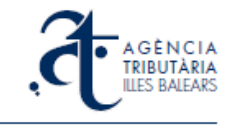

Al aceptar, el programa realiza una llamada segura al servicio en internet y se abre una ventana del navegador. En primer lugar, se solicita al usuario que se identifique y dé permiso, a través de su certificado digital, para la operación siguiente:

| Solicitar permiso para usar una                  | clave 💌                                                                                            |
|--------------------------------------------------|----------------------------------------------------------------------------------------------------|
| ¿Desea conceder o deneg<br>para usar esta clave? | ar a esta aplicación el permiso                                                                    |
| Nombre de clave:                                 | Nombre para la clave proporcionado por la<br>aplicación<br>© Conceder permiso<br>© Denegar permiso |
| Ver detalles de la clave                         | Aceptar Cancelar                                                                                   |

Conceda el permiso y acepte, pasará a continuación a una pantalla donde la plataforma de presentación le preguntará confirmación para la solicitud recibida:

| 🔗 Agència Tributària de les Illes Balears - A.T.I.B Windows Internet | t Explorer                                     |                            |                                   |                         |                        |               |                                                                                                    |               |                         | ×          |
|----------------------------------------------------------------------|------------------------------------------------|----------------------------|-----------------------------------|-------------------------|------------------------|---------------|----------------------------------------------------------------------------------------------------|---------------|-------------------------|------------|
| 🚱 💿 🗢 🙋 https://www.atib.es/Expedientes/ProgAyuda.aspx               | idExpediente=189377&                           | idUsuario=6e568            | 30b8-7fc6-4000-ac2e               | -4addfe272bb7           |                        | - 🔒 😽         | 🗙 📴 Bing                                                                                                    |               |                         | • ۹        |
| 🖕 Favoritos 🛛 👍 🔊 Conseguir más compl 👻 🔀 zimbra                     | a Bandeja de entrada                           |                            |                                   |                         |                        |               |                                                                                                    |               |                         |            |
| 😁 🔹 🌈 Agència Tributària de les II 🌈 Agència Tributària de l         | es II <i>( 6</i> Agència Trib                  | outària de les Il          | 🏉 Agència Tributi                 | ària de I 🗙             | 🟠 ·                    | - 🔊 - 🗆       | 1 🖶 🔻 <u>P</u> ágina 🕶                                                                                                  | Seguridad 🕶   | Herramien <u>t</u> as • | • 🔞 •      |
| A G E N CI<br>TRIBUTÀR<br>ILLES BALEA                                | A<br>IA<br>RS                                  |                            | Ś                                 |                         |                        | <u>c</u>      | atalà Castellano <i>p</i><br>Cercar                                                                                     | A- A+         |                         |            |
| Inici Oficines i serveis T                                           | ributs autonòmics                              | Tributs locals             | Carpeta fisc                      | al Notície:             | s Consultes i s        | suggeriment   | s Contacte                                                                                                    |               |                         |            |
| EXPEDIENT                                                            |                                                |                            |                                   |                         |                        | 3             | Tràmits destacats<br>Els serveis més<br>utilitzats                                                                      |               |                         |            |
| informació del document                                              | Núm. de protocol<br>Exercici<br>Data           | 82<br>2012<br>13/08/2012   |                                   |                         |                        | ß             | Cita prèvia<br>Oficines de recaptació                                                                                   |               |                         | н          |
| Informació del notari                                                | NIF<br>Nombre                                  | 1111111H<br>Nombre del noi | tario                             |                         |                        |               | Informació<br>d'embargament<br>Comptes banceris<br>Informació de l'emba<br>Duotes<br>Tributs autonòmics                 | irgament de c | omptes bancaris         | ם          |
| Documents associats                                                  | Nom                                            | <u>DOC 166702</u>          |                                   |                         |                        | Ħ             | Model 600<br>Impost sobre transmissior<br>patrimonials i actes jurídic<br>documentats                                   | 15            |                         |            |
| Models associats                                                     | Localitzador<br>6002815321806<br>6002815321815 | NIF<br>1111<br>1111        | Dat<br>11111H 24//<br>11111H 24// | a<br>09/2012<br>09/2012 | Import<br>0,00<br>0,00 | R<br>∰≉       | Model 620<br>Impost sobre transmission<br>patrimonials de determinar<br>miljans de transport usats<br>entre particulars | IS<br>Is      |                         |            |
| inalitzar presentació                                                | I                                              |                            |                                   |                         |                        | 8             | Tributs locals<br>Pagament de tributs locals<br>en període voluntari                                                    | 5             |                         | Ţ          |
| https://www.atib.es/TL/Diligencias/                                  |                                                |                            |                                   |                         | 👊 Intranet loca        | al   Modo pro | tegido: desactivado                                                                                                    |               |                         | 6 <b>-</b> |

Si confirma pulsando sobre **Finalizar presentación**, el navegador le pedirá su firma electrónica para la operación:

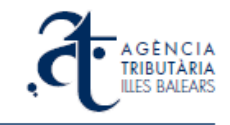

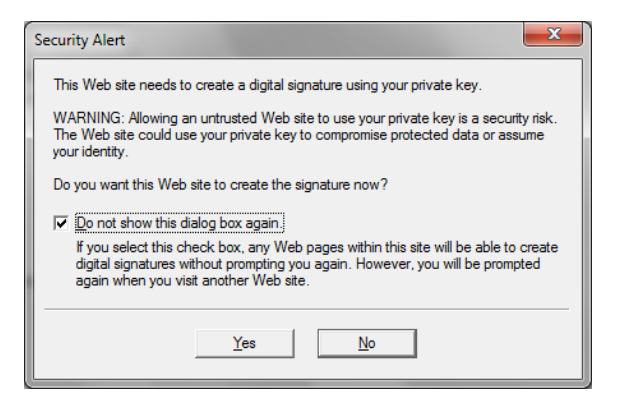

Acepte la creación de firma electrónica y obtendrá la presentación telemática. Automáticamente se abrirá el justificante de presentación, que puede imprimir y/o guardar en formato pdf:

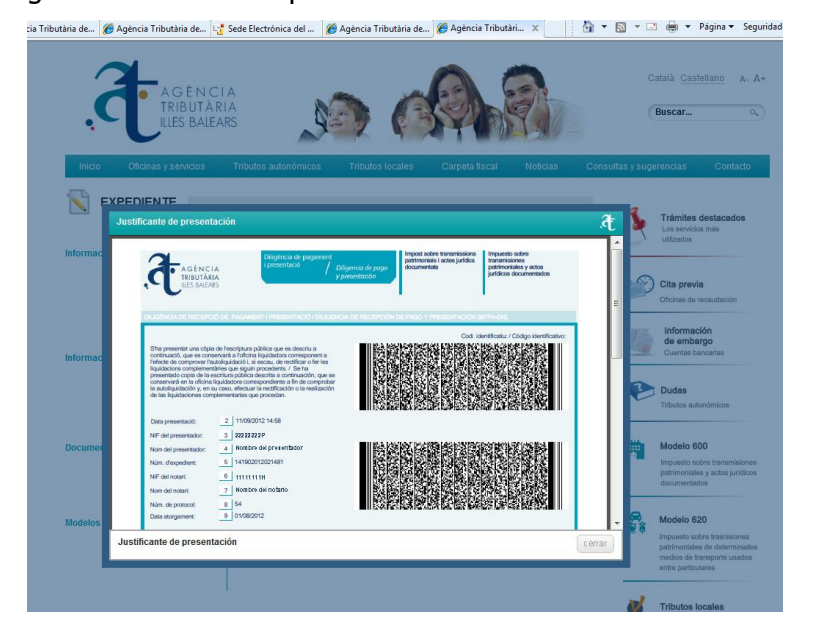

Al cerrarlo, el navegador habrá quedado en el siguiente estado:

| 🌈 Agència Tributària de les Illes Balears - A.T.I.B Windows Internet | Explorer                                       |                             |                         | -                                | _                      | -                   |                                                                                                    | -                 | - 0                     | x   |
|----------------------------------------------------------------------|------------------------------------------------|-----------------------------|-------------------------|----------------------------------|------------------------|---------------------|----------------------------------------------------------------------------------------------------|-------------------|-------------------------|-----|
| 🕒 🕞 🗢 😢 https://www.atib.es/Expedientes/ProgAyuda.aspx?              | idExpediente=1893778                           | 8 id Usuario = 6 e 5 68     | 80 <b>68-7fc6-400</b> 0 | -ac2e-4addfe272b                 | b7                     | - 🔒 😽               | 🗙 🔁 Bing                                                                                                    |                   |                         | ۰ م |
| 🙀 Favoritos 🛛 🙀 🔊 Conseguir más compl 👻 🖂 zimbra                     | Bandeja de entrada                             |                             |                         |                                  |                        |                     |                                                                                                    |                   |                         |     |
| 🙁 🔹 🏉 Agència Tributària de les II 🌈 Agència Tributària de le        | s II 🏀 Agència Tri                             | ibutària de les II          | 🏉 Agència T             | ributària de l >                 |                        | 🏠 • 🖾 • 🗆           | 🗴 👼 👻 <u>P</u> ágina 🕶                                                                                             | Seguridad 🔻       | Herramien <u>t</u> as 🕶 |     |
| AGÈNCI<br>TRIBUTÀRI<br>LILES BALEAI                                  | A<br>A<br>IS                                   |                             | 6                       |                                  |                        | <u> </u>            | tatalà Castellano<br>Cercar                                                                                        | A- A+             |                         |     |
| Inia Officines i serveis Tr                                          | ibuts autonòmics                               | Tributs locals              | s Carpet                | a fiscal Noi                     | ícies Cons             | ultes i suggeriment | s Contacte                                                                                                    |                   |                         |     |
| Informació del document                                              | Núm. de protocol<br>Exercici<br>Data           | 82<br>2012<br>13/08/2012    |                         |                                  |                        |                     | utilizats Cita prèvia Oficines de receptació                                                                       |                   |                         | E   |
| Informació del notari                                                | NIF<br>Nombre                                  | 11111111H<br>Nombre del not | tario                   |                                  |                        |                     | Informac Cita Prèvi<br>d'embargament<br>Comptes bancaris<br>Dubtes<br>Tributs autonòmics                           | ia                |                         |     |
| Documents associats                                                  | Nom                                            | DOC_166702                  |                         |                                  |                        | Ä                   | Model 600<br>Impost sobre transmissi<br>patrimoniatis i actes juric<br>documentatis                                | ions<br>fics      |                         |     |
| Models associats                                                     | Localitzador<br>6002815321806<br>6002815321815 | NIF<br>111:<br>111:         | 11111H<br>11111H        | Data<br>24/09/2012<br>24/09/2012 | Import<br>0,00<br>0,00 |                     | Model 620<br>Impost sobre transmissi<br>patrimonialis de determin<br>mitjans de transport usa<br>entre particulars | ons<br>nats<br>ts |                         |     |
| 🍏 Imprimir Justificant                                               |                                                |                             |                         |                                  |                        | <b>ë</b>            | Tributs locals<br>Pagament de tributs loca<br>en període voluntari                                                 | als               |                         |     |

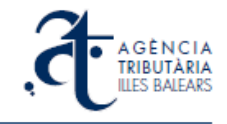

Es el momento de regresar al programa de ayuda. En principio, verá que el expediente que acaba de presentar aparece en la pantalla con estado *Declaraciones ya asociadas*.

| Tran  | smisiones - Pr       | ograma de                   | e Ayuda -                    | Agència Tril                       | butària de                       | e les Illes Balea                                 | ars                                        |                                                                        |                            |                       |                         |
|-------|----------------------|-----------------------------|------------------------------|------------------------------------|----------------------------------|---------------------------------------------------|--------------------------------------------|------------------------------------------------------------------------|----------------------------|-----------------------|-------------------------|
| pedie | nte <u>D</u> eclarad | ión <u>C</u> or             | figuració                    | n <u>A</u> yuda                    |                                  |                                                   |                                            |                                                                        |                            |                       |                         |
| 1     | 🔒 🔒 🔒                | <b>m</b> 谷                  | <b>(</b>                     |                                    | Casilla d                        | obligatoria                                       |                                            |                                                                        |                            |                       |                         |
| J (   | »° w 1               |                             |                              |                                    |                                  |                                                   |                                            |                                                                        |                            |                       |                         |
|       |                      | GÈNCI<br>IBUTÀR<br>IS BALEA | Pro<br>ex<br>A<br>IA<br>RS ( | ograma d<br>pediente<br>Creación d | le ayud<br>es del li<br>de exped | la para la<br>mpuesto s<br>Jurídi<br>dientes y ge | gestión, pag<br>sobre Transi<br>icos Docum | yo y presentación<br>misiones Patrim<br>nentados<br>documentos de auto | n tele<br>onial<br>oliquid | mát<br>s y /<br>lació | ica d<br>Actos<br>n 600 |
| Γ     | Expedientes          | Pagos                       | Lotes                        | 1                                  |                                  |                                                   |                                            |                                                                        |                            |                       |                         |
|       | -                    |                             | 1                            |                                    |                                  |                                                   |                                            |                                                                        |                            |                       |                         |
|       | Nombre               |                             |                              | NIE not                            | Δ/Ρ                              | Devendo                                           | NRD                                        | Estado                                                                 | Co                         | Im                    |                         |
|       | A EXPED              | IENT 82 20                  | 12                           | 11111111                           | 2012/82                          | 13/08/2012                                        | 16670218937760                             | 6 Declaraciones va asoc                                                | i                          |                       |                         |
|       |                      |                             | 12                           | 11111111                           | 2012/02                          | 15/00/2012                                        | 10070210557700                             | Pagado                                                                 | TU1                        | 0.00                  |                         |
|       |                      |                             |                              |                                    |                                  |                                                   |                                            |                                                                        |                            | 0.00                  |                         |
|       |                      |                             |                              |                                    |                                  |                                                   |                                            |                                                                        |                            | 0.00                  |                         |
|       | > EXPED              | IENT 80 20                  | 12                           | шшшн                               | 2012/80                          | 11/08/2012                                        | 16670018937568                             | 1 No presentado                                                        |                            |                       |                         |
|       | > EXPED              | IENT 79 20                  | 12                           | шшшн                               | 2012/79                          | 10/08/2012                                        | 16669918937466                             | 9 No presentado                                                        |                            |                       |                         |
|       | > EXPED              | IENT 78 20                  | 12                           | шшшн                               | 2012/78                          | 09/08/2012                                        | 16669718937264                             | 4 No presentado                                                        |                            |                       |                         |
|       | > EXPED              | IENT 75 20                  | 12                           | шшшн                               | 2012/75                          | 11/08/2012                                        | 16641618902161                             | 7 Presentado                                                           |                            |                       |                         |
|       | > EXPED              | IENTE 63 2                  | 012                          | шшшн                               | 2012/63                          | 06/08/2012                                        | 16586118841562                             | 4 No presentado                                                        |                            |                       |                         |
|       | EXPED                | IENT 76 20                  | 12                           | шшшн                               | 2012/76                          | 12/08/2012                                        | 16641818902364                             | 2 No presentado                                                        |                            |                       |                         |
|       |                      | IENIT 74 20                 | 12                           | шшц                                | 2012/74                          | 10/08/2012                                        | 16641418901969                             | 2 Presentado                                                           |                            |                       | -                       |
|       |                      |                             |                              |                                    |                                  |                                                   |                                            |                                                                        |                            |                       |                         |
|       | Nuevo                | Ec                          | litar                        | Borrar                             |                                  | <u>P</u> resentar                                 | Actualizar e                               | stado Importar                                                         |                            | Export                | ar                      |
|       | Prese                | entados<br>ar por           | 🗖 N<br>Se                    | <b>lo present</b><br>leccionar     | ados<br>•                        | 1                                                 |                                            |                                                                        | Consul                     | tar                   | •                       |
|       | Order                | nar por                     | FECHA                        | ULT. ACT.                          | •                                | Asce                                              | endente                                    | ZA Descendente                                                         |                            |                       |                         |
|       |                      |                             |                              |                                    |                                  |                                                   |                                            |                                                                        |                            |                       |                         |
|       |                      |                             |                              |                                    |                                  |                                                   |                                            |                                                                        | _                          |                       |                         |

Seleccione la línea del expediente y cuando está marcada en azul, pulse sobre el botón **Actualizar estado**. Se obtendrá el estado *Presentado* en la pantalla principal:

| Transmisiones - Pro        | ograma de Ayuda -                             | Agència Tributària d                                 | e les Illes Balea                                   | ars                                                                            |                                                      | -                             |                              |          |
|----------------------------|-----------------------------------------------|------------------------------------------------------|-----------------------------------------------------|--------------------------------------------------------------------------------|------------------------------------------------------|-------------------------------|------------------------------|----------|
| xpediente <u>D</u> eclarac | ión <u>C</u> onfiguració                      | n <u>A</u> yuda                                      |                                                     |                                                                                |                                                      |                               |                              |          |
| 🗅 🚲 🔒 🔒                    | a 🌤 🦛 🛚                                       | Casilla                                              | obligatoria                                         |                                                                                |                                                      |                               |                              |          |
| <b></b> 00 <b>w w</b>      |                                               |                                                      |                                                     |                                                                                |                                                      |                               |                              |          |
|                            | Pro<br>ex<br>BÈNCIA<br>BUTÀRIA<br>S BALEARS ( | ograma de ayu<br>pedientes del l<br>Creación de expe | da para la<br>Impuesto s<br>Jurídi<br>edientes y ge | gestión, pago y p<br>sobre Transmisio<br>icos Documenta<br>estión de sus docun | oresentación<br>nes Patrimo<br>dos<br>nentos de auto | n telen<br>onials<br>oliquida | nática<br>y Acto<br>ación 60 | de<br>>s |
| Expedientes                | Pagos Lotes                                   |                                                      |                                                     |                                                                                |                                                      |                               |                              |          |
|                            |                                               |                                                      |                                                     |                                                                                |                                                      |                               |                              |          |
| Nombre                     |                                               | NIF not. A/P                                         | Devengo                                             | NRD Esta                                                                       | do                                                   | Со                            | Imj 🔦                        |          |
| ▲ EXPEDI                   | ENT 82 2012                                   | 11111111H 2012/82                                    | 13/08/2012                                          | 166702189377606 Prese                                                          | ntado                                                |                               | E                            |          |
| ▷ PRC                      | AVO                                           |                                                      |                                                     | Paga                                                                           | do                                                   | TU1                           | 0.00                         |          |
| EXPEDI                     | ENT 80 2012                                   | шпппн 2012/80                                        | 11/08/2012                                          | 166700189375681 No p                                                           | resentado                                            |                               |                              |          |
| EXPEDI                     | ENT 79 2012                                   | шшшн 2012/79                                         | 10/08/2012                                          | 166699189374669 No p                                                           | resentado                                            |                               |                              |          |
| EXPEDI                     | ENT 78 2012                                   | шшшн 2012/78                                         | 09/08/2012                                          | 166697189372644 No p                                                           | resentado                                            |                               |                              |          |
| EXPEDI                     | ENT 75 2012                                   | шпппн 2012/75                                        | 11/08/2012                                          | 166416189021617 Prese                                                          | ntado                                                |                               |                              |          |
| EXPEDI                     | ENTE 63 2012                                  | шшшн 2012/63                                         | 06/08/2012                                          | 165861188415624 No p                                                           | resentado                                            |                               |                              |          |
| EXPEDI                     | ENT 76 2012                                   | ш11111н 2012/76                                      | 12/08/2012                                          | 166418189023642 No p                                                           | resentado                                            |                               |                              |          |
| EXPEDI                     | ENT 74 2012                                   | ш11111н 2012/74                                      | 10/08/2012                                          | 166414189019692 Prese                                                          | ntado                                                |                               |                              |          |
| EXPEDI                     | ENT 73 2012                                   | ш11111н 2012/73                                      | 09/08/2012                                          | 166413189018680 No p                                                           | resentado                                            |                               |                              |          |
|                            | ENIT 72 2012                                  | 2012/72                                              | 08/08/2012                                          | 166412189017668 No.n                                                           | resentado                                            |                               |                              |          |
|                            |                                               |                                                      |                                                     |                                                                                |                                                      |                               |                              |          |
| Nuevo                      | Editar                                        | Borrar                                               | Presentar                                           | Actualizar estado                                                              | Importar                                             | Ex                            | portar                       | ]        |
| Prese                      | ntados 🔲 N<br>nr por 🛛 Se                     | o presentados                                        |                                                     |                                                                                |                                                      | Consulta                      | ar 🕑                         |          |
| ✓ Order                    | nar por FECHA                                 | ULT. ACT.                                            | Az Asc                                              | endente ZAD                                                                    | escendente                                           |                               | _                            |          |
|                            |                                               |                                                      |                                                     |                                                                                |                                                      |                               |                              |          |
|                            |                                               |                                                      |                                                     |                                                                                |                                                      |                               |                              |          |

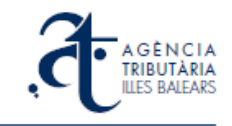

# 3.9. Impresión de justificantes de presentación

A través del programa de ayuda podrá obtener los justificantes de presentación de los expedientes previamente presentados que tenga guardados en local (por ejemplo, el expediente EXPEDIENT 54 2012 de la imagen).

Para solicitar el justificante de presentación debe situarse sobre la línea del expediente y en cuanto se marque en azul, con el botón derecho seleccionar la opción *Justificante de presentación* del menú contextual (o bien la opción *Expediente -> Justificante de presentación* del menú superior).

| Trans                                                        | misiones - Programa de Aj                  | yuda - Agència Tribu                      | utària de les Illes Balea                                               | rs                                                                                  |                                                                               | x              |  |  |
|--------------------------------------------------------------|--------------------------------------------|-------------------------------------------|-------------------------------------------------------------------------|-------------------------------------------------------------------------------------|-------------------------------------------------------------------------------|----------------|--|--|
| xpedien                                                      | te Declaración Config                      | uración Ayuda                             |                                                                         |                                                                                     |                                                                               |                |  |  |
| ل 🗅                                                          | 😸 🔒 🏭 🄅 4                                  | h 🛐 📃                                     | Casilla obligatoria                                                     |                                                                                     |                                                                               |                |  |  |
| 2                                                            | A G È N CIA<br>TRIBUTÀRIA<br>ILLES BALEARS | Programa de<br>expedientes<br>Creación de | e ayuda para la g<br>s del Impuesto s<br>Jurídi<br>e expedientes y ge   | gestión, pago y pre<br>obre Transmisione<br>cos Documentado<br>stión de sus documen | sentación telemática<br>s Patrimonials y Act<br>s<br>tos de autoliquidación 6 | de<br>os<br>00 |  |  |
| E                                                            | xpedientes Pagos                           | Lotes                                     |                                                                         |                                                                                     |                                                                               |                |  |  |
|                                                              | Nombro                                     | NIE pot                                   | A/P Devende                                                             | NPD Ertado                                                                          | Co. Im A                                                                      |                |  |  |
|                                                              | ► EXPEDIENT 55 2012                        | 11111111 2                                | 012/55 01/08/2012                                                       | 162103184151628 Declaraci                                                           | ones va asoci                                                                 |                |  |  |
|                                                              | EXPEDIENT 54 2012                          | 11111111H 2                               | 012/54 01/08/2012                                                       | 162102184150616 Presentad                                                           | do E                                                                          |                |  |  |
|                                                              | PROVA                                      |                                           |                                                                         | Pagi                                                                                | Editar expediente                                                             |                |  |  |
|                                                              | PROVA                                      |                                           |                                                                         | Pagi                                                                                | Eliminar expediente                                                           |                |  |  |
|                                                              | EXPEDIENT 53 2012                          | шшшн 2                                    | 012/53 01/08/2012                                                       | 162101184149604 Pres                                                                | chininal expedience                                                           |                |  |  |
|                                                              | ▷ EXPEDIENT 50 2012                        | ш111111 2                                 | L1111111 H 2012/50 09/06/2012 156510178069674 No r Justificante de pres |                                                                                     |                                                                               | n              |  |  |
|                                                              | EXPEDIENT 49 2012<br>EXPEDIENT 49 2012     |                                           | 012/49 08/06/2012                                                       | 156507178066637 No prese                                                            | ntado                                                                         |                |  |  |
|                                                              | EXPEDIENT 45 2012                          | 11111114 2                                | 012/45 03/06/2012                                                       | 155508176952645 Declaraci                                                           | ones va asoci                                                                 |                |  |  |
|                                                              | ▶ 157227                                   | 1111111 2                                 | 2012/43 05/00/2012 1555001/0552045 Declaraciones ya asoci               |                                                                                     |                                                                               |                |  |  |
|                                                              | ► 157225                                   | 2 2 2 2 2 2 2 2 2 2 2 2 2 2 2 2 2 2 2 2   | 012/1194 11/05/2012                                                     | 144673164655669 Presentar                                                           | to T                                                                          |                |  |  |
|                                                              | •                                          | III                                       |                                                                         |                                                                                     |                                                                               |                |  |  |
|                                                              | Nuevo Edita                                | r Borrar                                  | Presentar                                                               | Actualizar estado                                                                   | Importar Exportar                                                             |                |  |  |
| Presentados     Consultar       Buscar por     Seleccionar ▼ |                                            |                                           |                                                                         |                                                                                     |                                                                               |                |  |  |
|                                                              | ✓ Ordenar por                              | endente                                   |                                                                         |                                                                                     |                                                                               |                |  |  |
|                                                              |                                            |                                           |                                                                         |                                                                                     |                                                                               |                |  |  |
|                                                              |                                            |                                           |                                                                         |                                                                                     |                                                                               | _              |  |  |

#### Aparecerá el siguiente aviso:

| 8 | Aviso                                                                        | x |
|---|------------------------------------------------------------------------------|---|
|   | Se obtendrá el justificante de presentación para el expediente seleccionado. | * |
|   | ¿Quiere continuar?                                                           |   |
|   | Aceptar Cancelar                                                             | Ŧ |

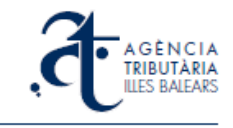

Tras aceptar el aviso anterior, aparecerá una ventana para seleccionar un directorio de su ordenador y dar un nombre de fichero. Un fichero pdf se guardará con las instrucciones que usted indique, conteniendo el justificante solicitado:

| Organizar 🔻 Nueva carpeta            |   |                           | 8== -             | • 🕐      |
|--------------------------------------|---|---------------------------|-------------------|----------|
| 🔆 Favoritos                          | ^ | Nombre                    | Fecha de modifica | Tipo     |
| 🚺 Descargas                          |   | 1 PAG_6002815279081.pdf   | 30/08/2012 13:48  | Adobe Ad |
| 🧮 Escritorio                         |   | 🔁 PRESENTACIO 53 2012.pdf | 30/08/2012 13:49  | Adobe Ad |
| Sitios recientes                     |   |                           |                   |          |
| 🔚 Bibliotecas                        |   |                           |                   |          |
| Documentos                           |   |                           |                   |          |
| 📔 Imágenes                           |   |                           |                   |          |
| 🌙 Música                             |   |                           |                   |          |
| Videos                               | - | •                         |                   | Þ        |
| Nombre: PRESENTACIO 54 2012          |   |                           |                   | •        |
| Tipo: *.pdf                          |   |                           | •                 |          |
|                                      |   |                           |                   |          |
| <ul> <li>Ocultar carpetas</li> </ul> |   |                           | Guardar Car       | ncelar   |

En este momento el programa se conecta a la plataforma de gestión de la ATIB para solicitar los datos de generación del justificante. Al finalizar aparecerá este aviso:

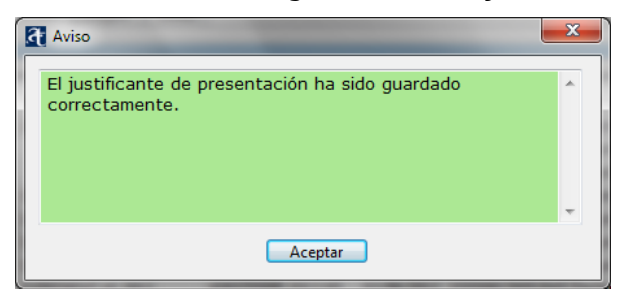

El fichero generado se abrirá automáticamente en una ventana del lector de pdf:

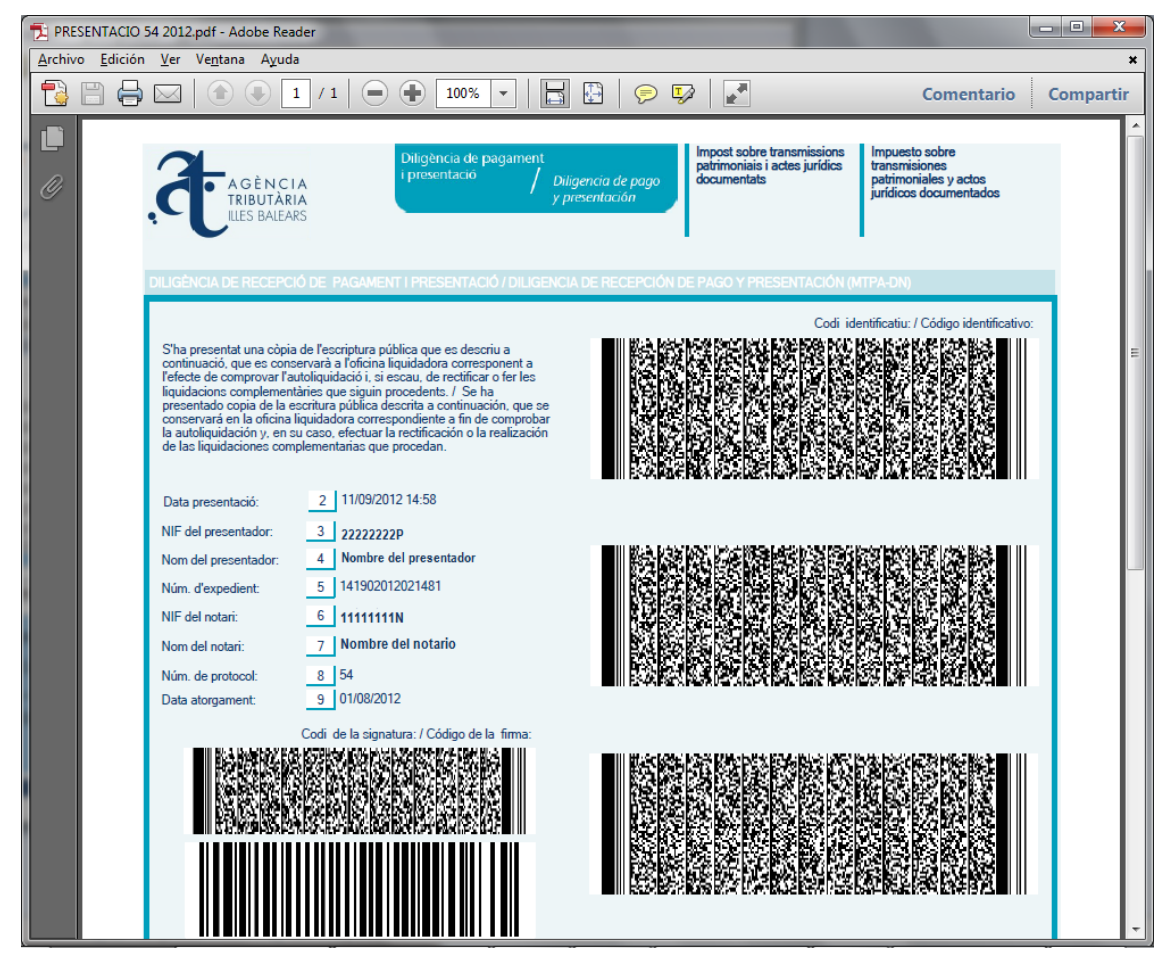